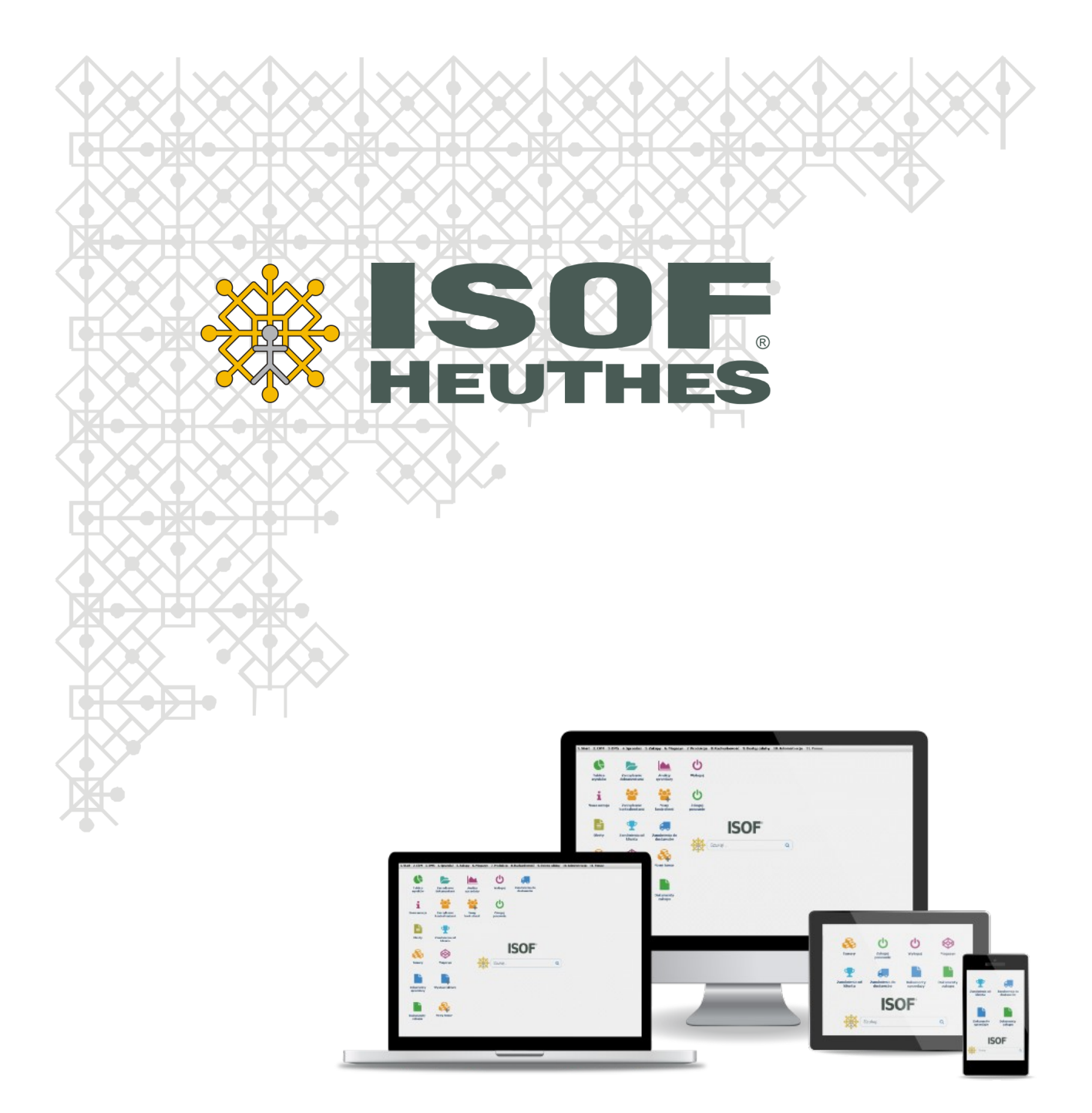

### Szybki start z systemem ISOF

Copyright 2022 by HEUTHES<sup>®</sup>.

Wszelkie Prawa Zastrzeżone. All rights reserved.

Przedsiębiorstwo HEUTHES<sup>®</sup> dokłada wszelkich starań aby informacje zawarte w tej instrukcji były aktualne i poprawne. Nie może być jednak odpowiedzialne za ewentualne pomyłki, błędy czy informacje, które mogły stać się nieaktualne.

Przedsiębiorstwo HEUTHES<sup>®</sup> zastrzega sobie prawo do dokonywania poprawek i zmian w treści niniejszego opracowania, bez obowiązku zawiadamiania osób lub instytucji o dokonanych zmianach.

Opis ten nie jest częścią żadnego kontraktu ani licencji, o ile nie będzie to specjalnie uzgodnione.

Znaki towarowe: GRYFBANK<sup>®</sup>, INFOSTRADA BANKOWA<sup>®</sup>, CLIENT-WEB-SERVER<sup>®</sup>, CLIENT-WAP-SERVER<sup>®</sup>, BASET<sup>®</sup>, ISOF<sup>®</sup> należą do przedsiębiorstwa HEUTHES<sup>®</sup>.

27.10.2022r.

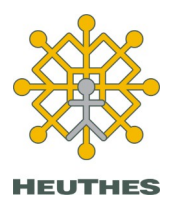

**HEUTHES Sp. z o.o.** ul. Koński Jar 8/30 02-785 Warszawa Tel.: 91 460 89 74

Skype: isof-heuthes

NIP: 852-040-54-92 KRS: 0000184163 REGON: 008188990 Kapitał z.: 130 000 PLN **Biuro Techniczno-Handlowe** 

ul. Metalowa 6 70-744 Szczecin

www.isof.pl www.heuthes.pl marketing@heuthes.pl

### Spis treści

| 1. Praca z ISOF                                                                      | 4    |
|--------------------------------------------------------------------------------------|------|
| 1.1. Certyfikacja w przeglądarkach Microsoft Edge, Chrome i Firefox w Windows 10/7   | 4    |
| a. Aktualizacja Microsoft Edge, Chrome i Firefox oraz Windows do najnowszych wersji  | 4    |
| b. Zmiana ustawień Firefox (ten punkt nie dotyczy Microsoft Edge i Chrome)           | 4    |
| c. Instalacja oprogramowania HEUTHES-BIFILAR wraz z dwoma certyfikatami CA HEUTHES.  | 5    |
| d. Wygenerowanie kluczy użytkownika i wysłanie klucza do certyfikacji firmy HEUTHES  | 7    |
| e. Pobranie klucza certyfikowanego przez CA HEUTHES                                  | 9    |
| 1.2. Recertyfikacja w przeglądarkach Microsoft Edge, Chrome i Firefox w Windows 10/7 | .11  |
| 2. Praca z ISOF – możliwości zaawansowane                                            | . 15 |
| 2.1. Certyfikacja w systemie Android                                                 | . 15 |
| a. Aktualizacja Android do najnowszej wersji                                         | . 15 |
| b. Pobranie aplikacji Mobilny ISOF z Google Play                                     | .16  |
| c. Instalacja certyfikatu głównego Centrum Autoryzacji Kluczy HEUTHES                | .16  |
| d. Wygenerowanie kluczy użytkownika i wysłanie klucza do certyfikacji firmy HEUTHES  | .17  |
| e. Instalacja certyfikatu na urządzeniu mobilnym                                     | . 18 |
| 2.2. Certyfikacja w przeglądarkach Chrome i Firefox w macOS                          | .19  |
| a. Aktualizacja Chrome, Firefox i macOS do najnowszych wersji                        | .19  |
| b. Instalacja oprogramowania HEUTHES-BIFILAR i certyfikatów CA HEUTHES               | .19  |
| c. Wygenerowanie kluczy użytkownika i wysłanie klucza do certyfikacji firmy HEUTHES  | .22  |
| d. Import certyfikatu do "Pęku kluczy" systemu macOS                                 | .24  |
| 2.3. Certyfikacja w przeglądarkach Chrome i Firefox w Linux                          | .24  |
| a. Aktualizacja Chrome, Firefox i Linux do najnowszych wersji                        | .24  |
| b. Instalacja oprogramowania HEUTHES-BIFILAR i certyfikatów CA HEUTHES               | .24  |
| c. Wygenerowanie kluczy użytkownika i wysłanie klucza do certyfikacji firmy HEUTHES  | .27  |

### 1. Praca z ISOF

HEUTHES zaleca do pracy z ISOF przede wszystkim przeglądarkę Microsoft Edge.

Również wspierane przez HEUTHES są przeglądarki Chrome oraz Firefox.

#### 1.1. Certyfikacja w przeglądarkach Microsoft Edge, Chrome i Firefox w Windows 10/7

Do poprawnej pracy w systemie ISOF konieczne jest przejście poniższych kroków.

- a. Aktualizacja Microsoft Edge, Chrome i Firefox oraz Windows do najnowszych wersji
- b. Zmiana ustawień Firefox (ten punkt nie dotyczy Microsoft Edge i Chrome)
- c. Instalacja oprogramowania HEUTHES-BIFILAR wraz z certyfikatami CA (Centrum Autoryzacji Kluczy) HEUTHES
- d. Wygenerowanie kluczy użytkownika i wysłanie klucza do certyfikacji w CA HEUTHES
- e. Pobranie klucza certyfikowanego przez CA HEUTHES

W trakcie instalacji HEUTHES-BIFILAR następuje również automatyczna instalacja w magazynie certyfikatów systemu Windows dwóch certyfikatów: HEUTHES INTERNAL CA oraz HEUTHES CA 2, które są niezbędne do poprawnej pracy systemu ISOF, w tym do poprawnej pracy sterowników drukarek fiskalnych, drukarek igłowych oraz obsługi podpisów plików JPK.

Następnie instalowany jest certyfikat imienny, który chroni system ISOF przed niepowołanym dostępem oraz pozwala na autoryzację czynności wykonywanych przez użytkowników.

Certyfikaty imienne w systemach HEUTHES występują w postaci trzech rodzajów kryptograficznych zabezpieczeń pracy:

- certyfikaty programowe PKCS #12,
- certyfikaty sprzętowe PKCS #11,
- certyfikaty generowane z wykorzystaniem TPM.

#### a. Aktualizacja Microsoft Edge, Chrome i Firefox oraz Windows do najnowszych wersji

Wskazane jest zainstalowanie wszystkich aktualizacji przeglądarki Microsoft Edge (zalecamy korzystanie z tej przeglądarki), Chrome i Firefox oraz systemu Windows.

# b. Zmiana ustawień Firefox (ten punkt nie dotyczy Microsoft Edge i Chrome)

**Uwaga. Ten punkt "b" dotyczy wyłącznie przeglądarki Firefox**. Jeżeli używasz Microsoft Edge lub Chrome przejdź w instrukcji od razu do punktu "c" poniżej.

W pasku adres przeglądarki wpisujemy **about:config** i naciskamy Enter.

| Preferencje zaawansowane ×   | +      |              |
|------------------------------|--------|--------------|
| $\leftarrow$ $\rightarrow$ C | irefox | about:config |

Przeglądarka zapyta czy akceptujemy modyfikację ustawień. Potwierdzamy "Akceptuję ryzyko, kontynuuj".

| Preferencje zaawansowane ×   | +       |                                                                                                    |  |
|------------------------------|---------|----------------------------------------------------------------------------------------------------|--|
| $\leftarrow$ $\rightarrow$ G | Firefox | about:config                                                                                          |  |
|                              |         |                                                                                                    |  |
|                              |         |                                                                                                    |  |
|                              |         |                                                                                                    |  |
|                              |         |                                                                                                    |  |
|                              |         |                                                                                                    |  |
|                              |         |                                                                                                    |  |
|                              |         |                                                                                                    |  |
|                              |         | \Lambda Zachowai ostrożność                                                                           |  |
|                              |         |                                                                                                    |  |
|                              |         | Modyfikacja zaawansowanych preferencji może wpłynąć na wydajność lub bezpieczeństwo programu Firefox. |  |
|                              |         | Vyświetlanie tego ostrzeżenia za każdym razem                                                         |  |
|                              |         | Akceptuję ryzyko, kontynuuj                                                                           |  |
|                              |         |                                                                                                    |  |

Wyszukujemy opcję: **security.enterprise\_roots.enabled** i przyciskiem zmieniamy jej wartość na **TRUE**. (domyślnie ustawiona wartość FALSE).

| 😥 Preferencje zaawansowane 🛛 ×                 | +                    |      |                      | -           | Ø                  | ×     |
|------------------------------------------------|----------------------|------|----------------------|-------------|--------------------|-------|
| $\leftarrow \  \  \rightarrow \  \   {\Bbb G}$ | Sirefox about:config |      | රු                   |             | $\bigtriangledown$ | ≡     |
| Q security.enterprise_roots.en                 | nabled               |      | 🗌 Wyświetlaj tylko z | modyfikowan | e prefere          | encje |
| security.enterprise_roots.e                    | enabled              | true |                      |             | ₹                  | ß     |

Zamykamy przeglądarkę. Przełączenie tej opcji umożliwia przeprowadzenie w Firefox procesu certyfikacji i recertyfikacji.

#### c. Instalacja oprogramowania HEUTHES-BIFILAR wraz z dwoma certyfikatami CA HEUTHES

Do celów certyfikacji wymagane jest zainstalowanie najnowszej wersji oprogramowania HEUTHES-BIFILAR ze strony <u>https://www.isof.pl/pobierz/</u>.

Aby zrobić certyfikację po raz pierwszy, należy samodzielnie pobrać oprogramowanie HEUTHES-BIFILAR ze strony <u>https://www.isof.pl/pobierz/</u>. Po pobraniu należy **uruchomić** i zainstalować oprogramowanie HEUTHES-BIFILAR.

| owa Licencyjna                                                                                                    |     |
|----------------------------------------------------------------------------------------------------|-----|
| Przed kontynuacją należy zapoznać się z poniższą ważną informacją.                                                                                                    | 0   |
| Proszę przeczytać tekst Umowy Licencyjnej. Przed kontynuacją instalacji należy zaakceptować waru<br>umowy.                                                                                                    | ıki |
|                                                                                                    | ^   |
| Warunki Licencji                                                                                                    |     |
| Właścicielem majątkowych praw autorskich do Oprogramowania ISOF-BIFilar jest przedsiębiorstwo<br>HEUTHES sp. z o.o. z siedzibą w Warszawie. Instalując Oprogramowanie Odbiorca akceptuje<br>poniższe warunki licencji:                                                                                                    |     |
| <ol> <li>HEUTHES udziela licencji na Oprogramowanie pod warunkiem zawarcia przez Odbiorcę z<br/>HEUTHES umowy o świadczenie usługi UZPI w zakresie modułu sprzedaż.</li> <li>Z Oprogramowania mają prawo korzystać jedynie pracownicy Odbiorcy, którzy mają uprawnienie<br/>do korzystania z modułu sprzedaż w oprogramowaniu ISOE.</li> </ol> | i.  |
| <ol> <li>Ninejsze licencja obejmuje nieodpłatne prawo, obowiązujące na terytorium Rzeczypospolitej<br/>Polskiej, do korzystania z Oprogramowania dla potrzeb własnych na następujących polach</li> </ol>                                                                                                    |     |
| ekspioatacji:<br>1) jednorazowe zwielokrotnienie Onrogramowania w celu jego instalacij na serwerze w docelowym                                                                                                    | ~   |
| Akceptuję warunki umowy                                                                                                    |     |
| ○ Nie akceptuję warunków umowy                                                                                                    |     |
|                                                                                                    |     |
| Dalei >                                                                                                    | Ant |

Okno instalatora oprogramowania HEUTHES-BIFILAR

Instalację należy zakończyć z zaznaczonym checkboxem do uruchomienia HEUTHES-BIFILAR.

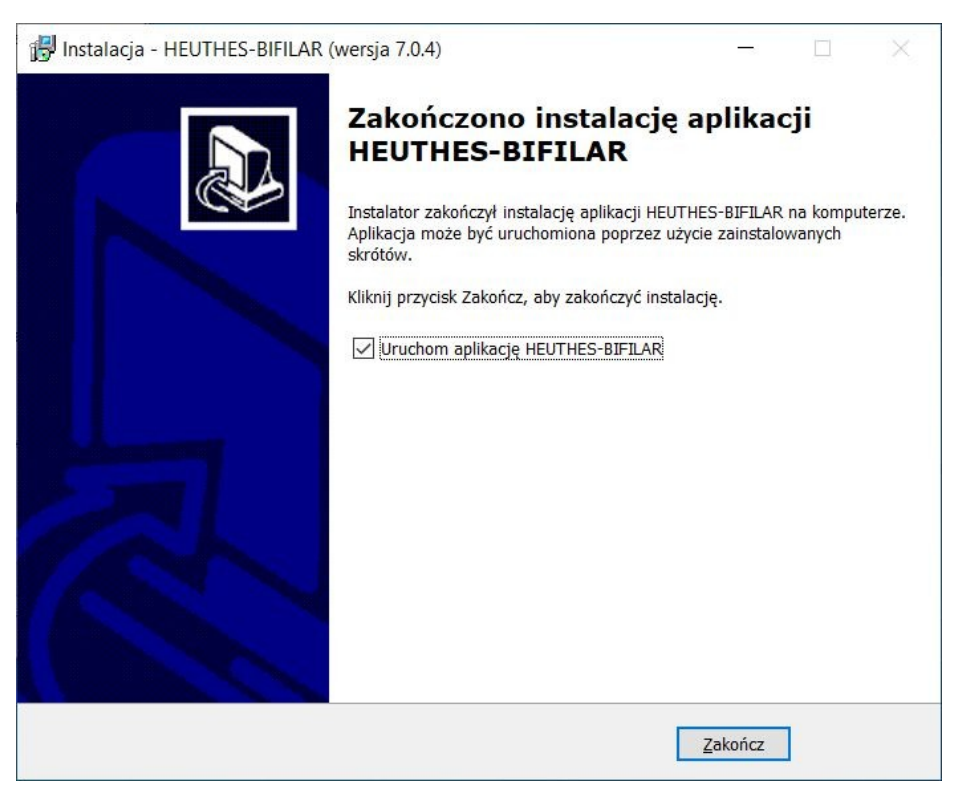

Zakończenie instalacji HEUTHES-BIFILAR z zaznaczonym checkboxem Uruchom.

Pokaże się informacja o automatycznym wgraniu certyfikatów CA HEUTHES.

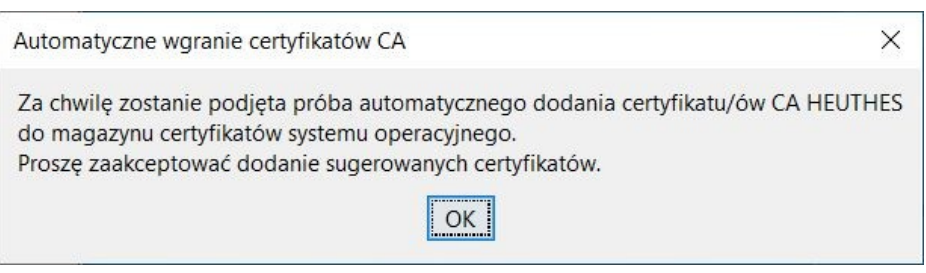

Pytanie o instalację dwóch certyfikatów CA HEUTHES

Po kliknięciu "OK" dwa certyfikaty: HEUTHES INTERNAL CA i HEUTHES CA 2 zostaną kolejno wgrane do Microsoft Keystore (magazynu certyfikatów Windows). W obydwu oknach należy nacisnąć "Tak".

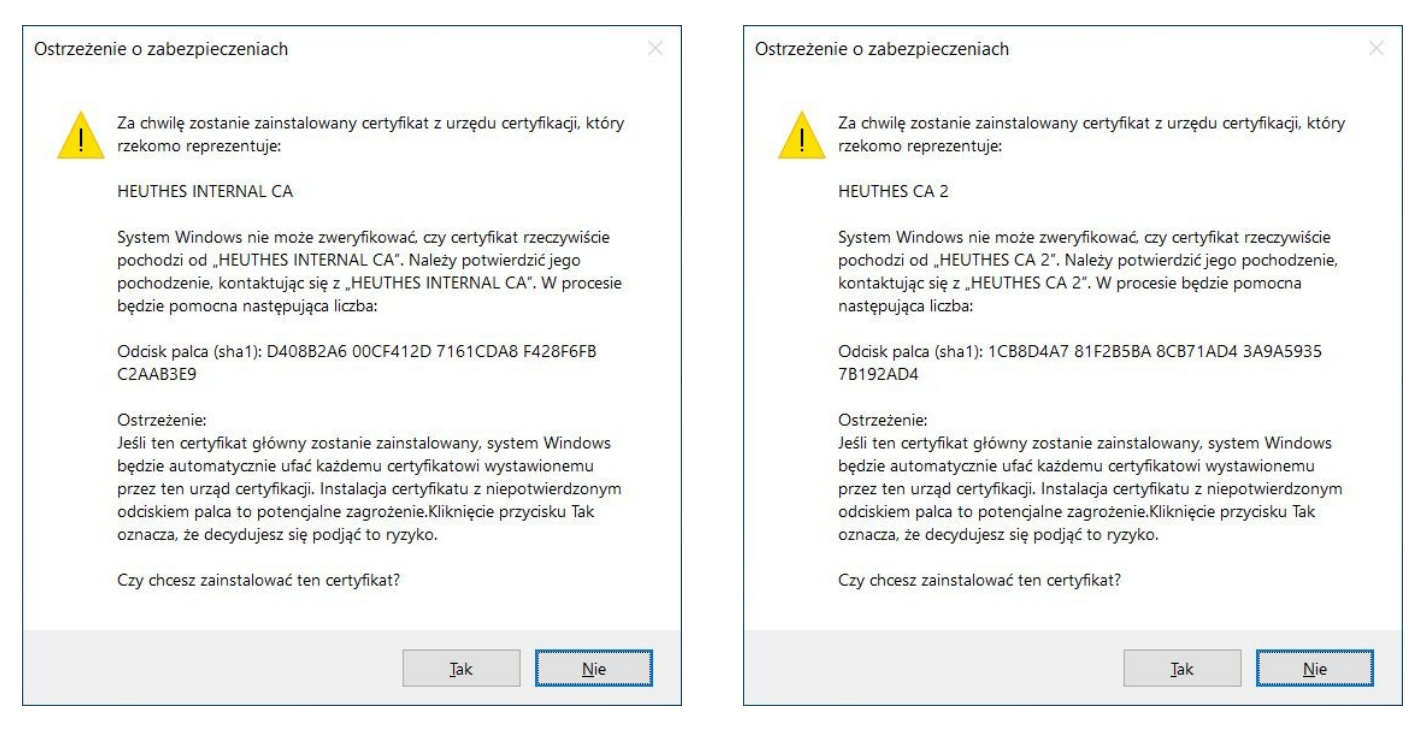

Instalacja kolejno dwóch certyfikatów CA HEUTHES

Na zakończenie tej części, aby certyfikaty działały poprawnie, należy wyłączyć i włączyć przeglądarkę.

# d. Wygenerowanie kluczy użytkownika i wysłanie klucza do certyfikacji firmy HEUTHES

Kolejnym krokiem jest przejście do strony CA HEUTHES <u>www.isof.pl/ca</u> i zainicjowanie wygenerowania klucza prywatnego i publicznego za pomocą oprogramowania HEUTHES-BIFILAR.

W tym celu należy się zalogować podając Login (imię i nazwisko) i PIN otrzymany wcześniej od Administratora. Wpisz je w odpowiednie pola i kliknij "Wyślij". Pamiętaj, że HEUTHES-BIFILAR musi być zainstalowany i uruchomiony oraz że należy posiadać najnowszą wersję tego oprogramowania. W przypadku braku posiadania najnowszej wersji HEUTHES-BIFILAR zostanie wyświetlone pytanie czy chcesz pobrać do instalacji taką wersję.

| <b>HEUTHES</b>                                                                                                    | SYSTEMY DLA BANKÔW SYSTEMY DLA FIRM CAK                                                                                                    |
|----------------------------------------------------------------------------------------------------|----------------------------------------------------------------------------------------------------|
|                                                                                                    |                                                                                                    |
| HEUTHES - CAK                                                                                                    | Centrum Autoryzacji Kluczy                                                                                                    |
| Kontakt<br>* HEUTHES Sp. z o.o.<br>ul. Koński Jar 8/30<br>02-785 Warszawa                                                                                  | Zaloguj się<br>Login/CN:<br>Testowy Zukowski<br>Kod PIN:<br>Zzitata                                                                                                    |
| ■ Biuro TechHandlowe     ul. Metalowa 6     70-744 Szczecin     Tel./Fax +48 91 460 89 74     Tel. kom. +48 605 453 880     ■ E-mail: marketing@heuthes.pl | Wyślij System Centrum Autoryzacji Kluczy pozwala wygenerować zabezpieczenia kryptograficzne służące do ochrony transmisji w systemach firmy HEUTHES. Aby przeprowadzić procedurę należy uzyskać od administratora systemu albo bezpośrednio z firmy HEUTHES kod PIN do serwisu.                                                                                    |
|                                                                                                    | Więcej informacji w dokumencie: 💦 Instrukcja obsługi certyfikatów w systemie ISOE<br>Certyfikat CA do pobrania: HEUTHES CA.crt<br>Uwaga! Wykryliśmy, że korzystasz z przeglądarki, która nie posiada wbudowanych mechanizmów kryptograficznych.<br>Aby skorzystać z możliwości certyfikacji użytkownika w systemie ISOF należy uruchomić BIFILAR CLIENT-WEB SERVER |

Inicjowanie generowania klucza prywatnego i publicznego

Przechodzimy do pierwszego etapu generowania. Należy kliknąć przycisk "Dalej".

Po wygenerowaniu kluczy następuje wysłanie żądania wystawienia klucza publicznego do pracowników HEUTHES w CA.

| HEUTHES - CAK                                                             | Centrum Autoryzacji Kluczy                                                                                                    |
|---------------------------------------------------------------------------|----------------------------------------------------------------------------------------------------|
| Kontakt                                                                   | 1 2 3<br>Generowanie kluczy Oczekiwanie na wydanie certyfikatu Instalacja certyfikatu                                                                                                    |
| HEUTHES Sp. z o.o.<br>ul. Koński Jar 8/30<br>02-785 Warszawa              | Mechanizm kryptograficzny i jego status:<br>BIFILAR CLIENT-WEB SERVER 7.0.4 (2022-10-12) Sprawdż ponownie                                                                                                    |
| Biuro TechHandlowe                                                        | Metoda:<br>Zapis w lokalnym keystore                                                                                                    |
| 70-744 Szczecin<br>Tel./Fax +48 91 460 89 74<br>Tel. kom. +48 605 453 880 | DN użytkownika:<br>c=PL<br>o=HeUTHES<br>CN=Testowy Zukowski                                                                                                    |
| <b>⊭ ⊨-mail:</b> <u>marketing@neutnes.p</u> i                             | Długość klucza:<br>2048 bit                                                                                                    |
|                                                                           | Dalej                                                                                                    |
|                                                                           | Za pomocą tej strony mogą Państwo wygenerować nową parę kluczy, które posłużą do ochrony transmisji między Państwa komputerem,<br>a serwerem systemu ISOF. Publiczna część tej pary zostanie automatycznie przekazana do Centrum Autoryzacji Kluczy, które wygeneruje<br>na tej podstawie certyfikat klucza publicznego. |
|                                                                           | Uwaga! Wykryliśmy, że korzystasz z przeglądarki, która nie poslada wbudowanych mechanizmów kryptograficznych.                                                                                                    |
|                                                                           | Wygenerowanie kluczy                                                                                                    |

System potwierdza wysłanie żądania i przechodzi do stanu oczekiwania na wydanie certyfikatu przez CA HEUTHES.

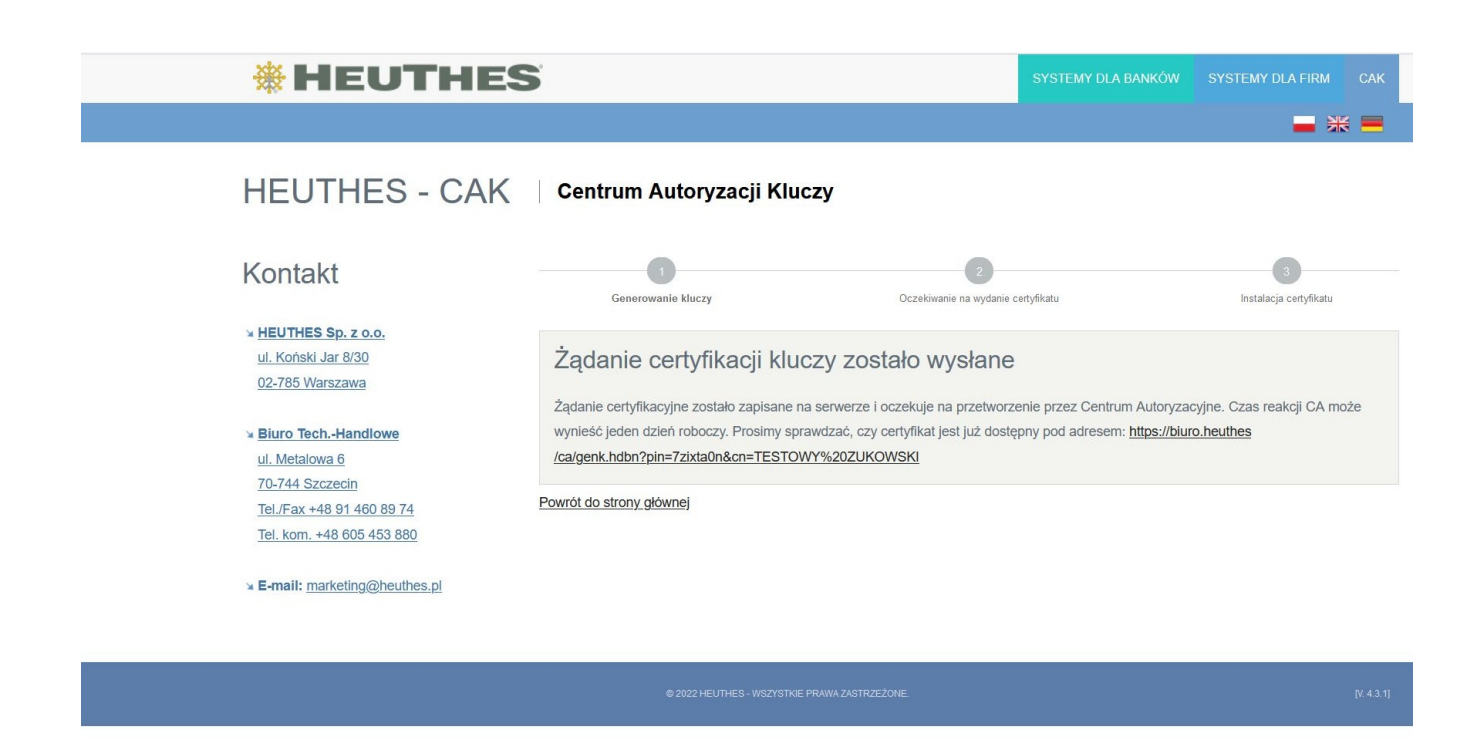

Potwierdzenie wysłania do CA HEUTHES żądania certyfikacji

#### e. Pobranie klucza certyfikowanego przez CA HEUTHES

Po autoryzacji klucza przez CA HEUTHES, przychodzi emailem powiadomienie, że jest on gotowy, z linkiem do strony do zainstalowania certyfikatu (poniżej przykład).

Informujemy, że Centrum Autoryzacji Kluczy firmy HEUTHES wygenerowało i udostępniło certyfikat dla użytkownika OU=,CN=TESTOWY ZUKOWSKI. W żądaniu certyfikacyjnym, na podstawie którego wygenerowano ten certyfikat zapisano Państwa adres e-mail. W celu zainstalowania certyfikatu prosimy połączyć się z serwisem certyfikacyjnym firmy HEUTHES: https://.../ca/genk.hdbn?pin=lnie2jqx&cn=TESTOWY %20ZUKOWSKI. Należy użyć tego samego komputera oraz tej samej przeglądarki, z których wygenerowano klucze.

HEUTHES sp. z o.o.

Klikając w link z emaila zostaniemy przekierowani do strony www.isof.pl/ca bez konieczności wpisywania loginu i PIN. Na tej stronie przy zaznaczonym checkboxie "Zgadzam się z warunkami użytkowania" klikamy "Zainstaluj certyfikat".

| Kontakt                                                                                                    | Generowanie kluczy                                                                                                    | 2<br>Oczekiwanie na wydanie certyfikatu                                                                                                    | 3<br>Instalacja certyfikatu                                                                                                    |
|----------------------------------------------------------------------------------------------------|----------------------------------------------------------------------------------------------------|----------------------------------------------------------------------------------------------------|----------------------------------------------------------------------------------------------------|
| अ HEUTHES Sp. z o.o.<br>ul. Koński Jar 8/30<br>02-785 Warszawa                                                                                                    | Mechanizm kryptograficzr<br>Bifilar client-web server 7.0.                                                                                                    | 1Y:<br>4 (2022-10-12) Sprawdź ponownie                                                                                                    |                                                                                                    |
| <ul> <li>■ Biuro TechHandlowe         <ul> <li>ul. Metalowa 6</li> <li>70-744 Szczecin</li> <li>Tel./Fax +48 31 460 89 74</li> <li>Tel. kom. +48 605 453 880</li> </ul> </li> <li>■ E-mail: marketing@heuthes.pl</li> </ul> | Metoda:<br>Zapis w lokalnym keystore LUB ma<br>DN użytkownika:<br>C=PL<br>O=HEUTHES<br>CN=Testowy Zukowski<br>Warunki użytkowania<br>Użytkownik certyfikatu jest zobowi<br>serwerem ISOF jest obok hasła po<br>sesji zostaną zarejestrowane w dzi<br>Nie należy wobec tego udostępniać<br>którym klucz został zapisany.<br>Zgadzam się z warunkami użytkow | gazynie certyfikatów systemu Windows<br>ązany do ochrony klucza prywatnego związanego z ce<br>odstawą identyfikacji użytkownika. Wszystkie czynno<br>enniku systemu jako wykonane przez osobę, na któr<br>; komukolwiek hasła lub kodu PIN chroniącego klucz,<br>ania | rtyfikatem. Użycie klucza do połączenia z<br>ści wykonane w systemie podczas takiej<br>ej nazwisko certyfikat został wystawiony.<br>a także chronić dostęp do komputera, na |
|                                                                                                    | Certyfikat jest dostęp                                                                                                    | ny                                                                                                    |                                                                                                    |
|                                                                                                    | Certyfikat jest gotowy o                                                                                                    | lo zainstalowania                                                                                                    |                                                                                                    |

Certyfikat zostaje zainstalowany do magazynu certyfikatów.

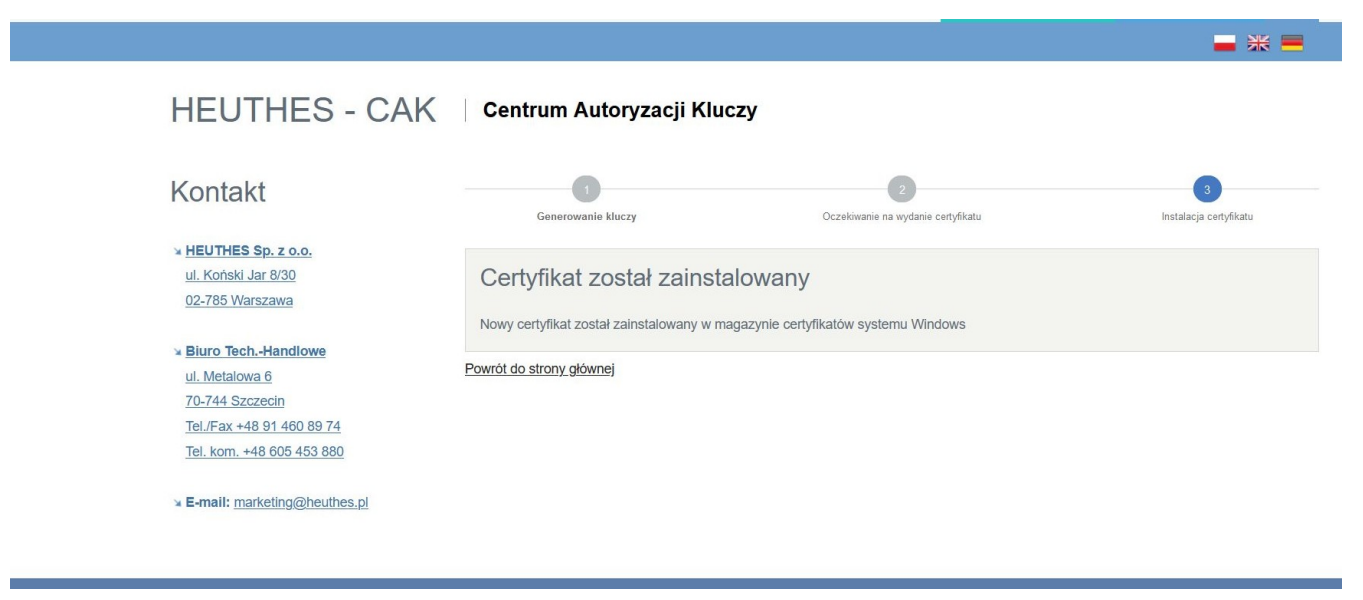

Potwierdzenie zainstalowania certyfikatu

Po tym kroku należy wyłączyć i włączyć przeglądarkę. Następnie aby się zalogować się do systemu ISOF należy wejść (z tej samej przeglądarki) na stronę <u>https://ssl.isof.pl/[NAZWA\_SYSTEMU]</u> używając do logowania imienia i nazwiska oraz hasła, które otrzymano e-mailem od Administratora.

W momencie zalogowania się, system zapisuje informację o tym w logach. W przypadku pierwszego zalogowania jest to informacja dla firmy HEUTHES, że proces certyfikacji został przeprowadzony prawidłowo i użytkownik rozpoczął pracę w systemie.

### 1.2. Recertyfikacja w przeglądarkach Microsoft Edge, Chrome i Firefox w Windows 10/7

Datę końca ważności rocznego certyfikatu można sprawdzić w systemie za pomocą opcji Start > O certyfikacie.

| Zamknij                |                                                             |  |
|------------------------|-------------------------------------------------------------|--|
|                        | UWAGA!                                                      |  |
| Certyfikat straci      | ważność za 5 dni                                            |  |
|                        | Dane certyfikatu użytkownika                                |  |
| Wydany dla             | Testowy Zukowski                                            |  |
| Organizacja            | HEUTHES                                                     |  |
| Ważny od               | 2022-10-13 00:00:00                                         |  |
| Ważny <mark>d</mark> o | 2022-10-20 00:00:00                                         |  |
| Wydany przez           | HEUTHES CA 2                                                |  |
|                        | Właściwości certyfikatu                                     |  |
| Numer seryjny          | 335                                                         |  |
| Długość klucza         | 2048                                                        |  |
| Identyfikator klucz    | 0416 0414 843A AF5C B2B5 2636 1497 42CB 5B1D 640A F3B9 DE66 |  |
| Odcisk klucza SHA:     | 843A AF5C B2B5 2636 1497 42CB 5B1D 640A F3B9 DE66           |  |
| Odcisk certyfikatu     | BF33 2227 DBC4 1B49 DD45 B89B 2328 CA4B 6901 268F           |  |
| Identyfikator klucz    | a CA 0B19 2048 86D4 99A2 AF84 ADC0 0088 5DAF 139A F1BE      |  |
| Wydany przez           | CN=HEUTHES CA 2                                             |  |
|                        | O=HEUTHES SP. Z O.O., OU=CA, ST=MAZOWIECKIE, C=PL           |  |
|                        | Urządzenie PKCS#11 / Plik PKCS#12                           |  |
|                        | Pobierz informacje                                          |  |
|                        | Moduł TPM                                                   |  |
|                        | Pobierz informacje                                          |  |
|                        |                                                             |  |

#### Informacje o certyfikacie

System ISOF ostrzega, że wkrótce nastąpi wygaśnięcie certyfikatu. Komunikaty wyświetlają się codziennie (od 22 dnia przed wygaśnięciem). Nie należy dopuścić do wygaśnięcia. W takim przypadku należy przeprowadzić cały proces certyfikacji od początku, z koniecznością udziału m.in. administratora systemu we własnej firmie. Aby rozpocząć proces recertyfikacji (odnowienia certyfikatu) należy kliknąć link w poniższym oknie na pulpicie.

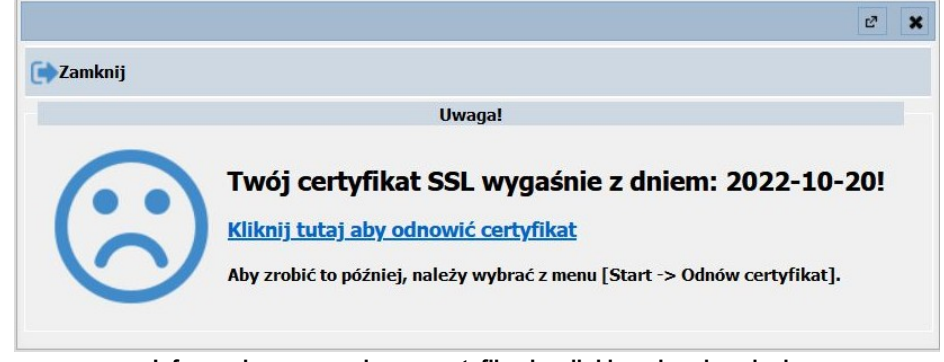

Informacje o wygasającym certyfikacie z linkiem do odnowienia

Odnowić certyfikat można również wybierając z menu systemu ISOF funkcję Start > Odnów certyfikat.

| 1. Start * 2. CRM * 3. L                                                                                                    | DMS |
|----------------------------------------------------------------------------------------------------|-----|
| 1. Zaloguj ponownie<br>2. Wyloguj<br>3. Zakończ pracę i wylog                                                                                | uj  |
| <ul> <li>4. Zmień hasło</li> <li>5. Zmień kasę</li> <li>6. Zmień jednostkę</li> <li>7. Zmień port drukarki</li> <li>8. Ustawienia</li> </ul> |     |
|                                                                                                    |     |
| <ul> <li>9. Odnów certyfikat</li> <li>10. Pobierz certyfikat</li> <li>11. O certyfikacie</li> </ul>                                          |     |
| <ul> <li>9. Odnów certyfikat</li> <li>10. Pobierz certyfikat</li> <li>11. O certyfikacie</li> <li>12. RCP - log czasu</li> </ul>             |     |

Odnowienie certyfikatu z menu ISOF

Należy pamiętać dodatkowo, że wygaśnięcie certyfikatu połączone z brakiem terminowych płatności za usługę UZPI spowoduje automatycznie zablokowanie przez system możliwości wygenerowania certyfikatów przez administratorów HEUTHES, bez możliwości obejścia tego zdarzenia.

Po kliknięciu w odnowienie w jednym z dwóch miejsc (link w oknie na pulpicie lub funkcja w menu) pojawi się nowe okno w którym należy wpisać hasło do ISOF i kliknąć "Utwórz".

|               | Użytkownik                                   |                                                                                                    |
|---------------|----------------------------------------------|----------------------------------------------------------------------------------------------------|
| Nazwa:        | Żukowski Testowy                             | 201                                                                                                    |
| Hasło do ISOF | F: •••••                                     | 20!                                                                                                    |
| 🔽 Wyslij e-m  | nail z potwierdzeniem                        |                                                                                                    |
| T             | Długość klucza                               |                                                                                                    |
|               | 2048 bitów                                   |                                                                                                    |
| Utwó          | rz Anuluj                                    |                                                                                                    |
|               |                                              |                                                                                                    |
|               |                                              |                                                                                                    |
|               |                                              |                                                                                                    |
|               | Nazwa:<br>Hasło do ISO<br>Wyslij e-r<br>Utwó | Nazwa: Żukowski Testowy<br>Hasło do ISOF: ••••••<br>Wyslij e-mail z potwierdzeniem<br>Długość klucza<br>2048 bitów<br>Utwórz Anuluj |

Odnowienie certyfikatu w ISOF

Użytkownikowi zostaje wyświetlony komunikat, że żądanie recertyfikacji zostało wysłane do CA HEUTHES.

| BIFILAR CLI<br>Metod | ENT-WEB SERVER 7.0.4 2022-10-12<br>da: zapis w lokalnym keystore |
|----------------------|------------------------------------------------------------------|
|                      | Użytkownik                                                       |
| NI                   | ÷                                                                |
|                      |                                                                  |
|                      | O                                                                |
|                      | Ol<br>Utwórz Anuluj                                              |
| l                    | Ol<br>Utwórz Anuluj                                              |

Żądanie odnowienia certyfikatu zostało wysłane do CA HEUTHES

Jednakże przed wysyłką, Administrator lub inna osoba posiadająca uprawnienie Akceptacji żądań certyfikacji kluczy, w firmie użytkownika ISOF, musi jeszcze zaakceptować to żądanie, które dopiero po takiej akceptacji zostaje wysłane do CA HEUTHES.

Po podpisaniu żądania przez CA HEUTHES dostajemy informację mailowo i/lub po ponownym zalogowaniu się do ISOF powiadomienie o dostępności certyfikatu do zainstalowania. Należy kliknąć w link "Kliknij tutaj aby zainstalować certyfikat" (nowy certyfikat można również pobrać wybierając z menu Start > Pobierz certyfikat).

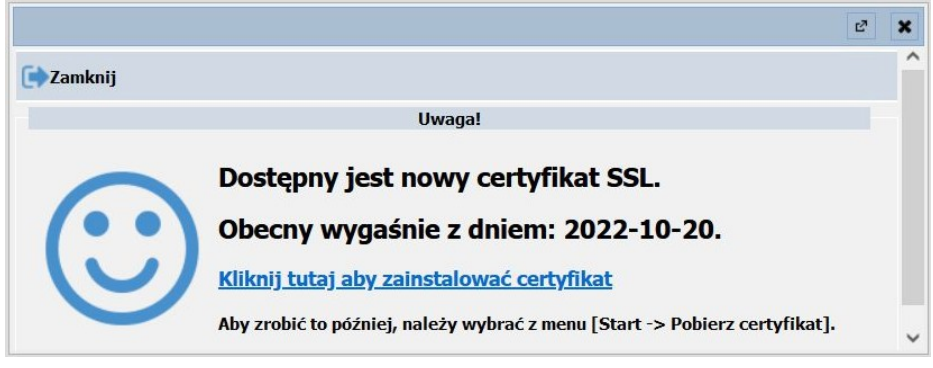

Certyfikat jest gotowy do zainstalowania

Należy zaznaczyć "zgadzam się z warunkami" i kliknąć "Instaluj".

|                                                                                                    | Enronment Engine                                                                                                    |         |
|----------------------------------------------------------------------------------------------------|----------------------------------------------------------------------------------------------------|---------|
| BIFI                                                                                                    | AR CLIENT-WEB SERVER 7.0.4 2022-10-12                                                                                                    |         |
|                                                                                                    | Status certyfikatu                                                                                                    |         |
| Certyfikat dla                                                                                                    | użytkownika Żukowski Testowy jest gotowy do pobrania.                                                                                                    |         |
|                                                                                                    | Warunki użytkownia certyfikatu                                                                                                    |         |
|                                                                                                    |                                                                                                    |         |
| Użytkownik certyfikatu<br>z certyfikatem. Użycie<br>podstawą identyfikacji<br>podczas takiej sesji zc<br>osobę, na której nazw<br>udostępniać komukolw<br>do komputera, na któ | jest zobowiązany do ochrony klucza prywatnego związanego<br>klucza do połączenia z serwerem ISOF jest obok hasła<br>użytkownika. Wszystkie czynności wykonane w systemie<br>staną zarejestrowane w dzienniku systemu jako wykonane prze<br>sko certyfikat został wystawiony. Nie należy wobec tego<br>ek hasła lub kodu PIN chroniącego klucz, a także chronić doste<br>ym klucz został zapisany.                            | ez<br>p |
| Użytkownik certyfikatu<br>z certyfikatem. Użycie<br>podstawą identyfikacji<br>podczas takiej sesji zc<br>osobę, na której nazw<br>udostępniać komukolw<br>do komputera, na któ | jest zobowiązany do ochrony klucza prywatnego związanego<br>klucza do połączenia z serwerem ISOF jest obok hasła<br>użytkownika. Wszystkie czynności wykonane w systemie<br>staną zarejestrowane w dzienniku systemu jako wykonane prze<br>sko certyfikat został wystawiony. Nie należy wobec tego<br>ek hasła lub kodu PIN chroniącego klucz, a także chronić doste<br>ym klucz został zapisany.<br>Zgadzam się z warunkami | ez<br>p |

Instalacja certyfikatu

Zostaje wyświetlona informacja iż certyfikat został zainstalowany w magazynie systemu Windows

| DIC                | TI AD CI TENT-WED            | SERVER 7 0 4 2022.           | 10-12             |
|--------------------|------------------------------|------------------------------|-------------------|
| DIF                | ILAR CLIENT-WED              | JLKVLK 7.0.4 2022            | 10 12             |
|                    | Status o                     | ertyfikatu                   |                   |
| Certyfikat dl      | a użytkownika <b>Żukow</b> s | <b>ski Testowy</b> jest goto | wy do pobrania.   |
|                    |                              |                              |                   |
| Uwaga!             |                              |                              |                   |
| Corte filest zosta |                              | aminia corte filostów av     | tomu Windows      |
| Certylikat Zosta   | 1 Zallistalowariy w mag      | azynie cercynkatow sys       | sternu windows.   |
|                    |                              |                              | OK                |
|                    |                              |                              | OK                |
|                    | wiek nasła lub kodu PI       | N chroniącego kiucz, a       | takze chronic dos |
| omputera na kt     | ULVITI NUCZ ZUSLALZADI       | sany.                        |                   |
| omputera, na kt    | , ,                          |                              |                   |
| komputera, na kt   | , zgadzam                    | n się z warunkami            |                   |

Prawidłowa instalacja certyfikatu

Aby używać certyfikat należy wyłączyć i włączyć przeglądarkę. Po uruchomieniu przeglądarki ponownie i zalogowaniu do ISOF, warto kliknąć w Start > O certyfikacie i upewnić się, że certyfikat został zaimportowany.

| Informacje o ce      | rtyfil | kacie                                                       | C? | × |
|----------------------|--------|-------------------------------------------------------------|----|---|
| Zamknij              |        |                                                             |    |   |
|                      |        | Dane certyfikatu użytkownika                                |    |   |
| Wydany dla           | Testo  | owy Zukowski                                                |    |   |
| Organizacja          | HEUT   | THES                                                        |    |   |
| Ważny od             | 2022   | -10-13 00:00:00                                             |    |   |
| Ważny do             | 2023   | -10-12 00:00:00                                             |    |   |
| Wydany przez         | HEU    | THES CA 2                                                   |    |   |
|                      |        | Właściwości certyfikatu                                     |    |   |
| Numer seryjny        |        | 336                                                         |    |   |
| Długość klucza       |        | 2048                                                        |    |   |
| Identyfikator klucza | а      | 0416 0414 9F3B 4F6F 1C00 45BF 756A 622B BA06 B697 AE1A E41F |    |   |
| Odcisk klucza SHA1   | 1      | 9F3B 4F6F 1C00 45BF 756A 622B BA06 B697 AE1A E41F           |    |   |
| Odcisk certyfikatu   |        | 17C9 6329 9C07 EF56 68B6 9F5E 2D6C 8083 654F 08A6           |    |   |
| Identyfikator klucza | a CA   | 0B19 2048 86D4 99A2 AF84 ADC0 0088 5DAF 139A F1BE           |    |   |
| Wydany przez         |        | CN=HEUTHES CA 2                                             |    |   |
|                      |        | O=HEUTHES SP. Z O.O., OU=CA, ST=MAZOWIECKIE, C=PL           |    |   |
|                      |        | Unadrania DVCC#11 / Dill DVCC#12                            |    |   |
|                      |        | Urządzenie PKCS#11 / PIIR PKCS#12                           |    |   |
|                      |        | Pobierz informacje                                          |    |   |
|                      |        | Moduł TPM                                                   |    |   |
|                      |        | Pobierz informacje                                          |    |   |

Informacje o zainstalowanym certyfikacie

### 2. Praca z ISOF – możliwości zaawansowane

#### 2.1. Certyfikacja w systemie Android

Z systemu ISOF można korzystać na telefonie komórkowym lub tablecie używając aplikację Mobilny ISOF. W tym celu należy zainstalować na urządzeniu mobilnym aplikację i przejść opisane poniżej kroki umożliwiające certyfikację:

- a. Aktualizacja Android do najnowszej wersji
- b. Pobranie aplikacji Mobilny ISOF z Google Play
- c. Instalacja certyfikatu głównego Centrum Autoryzacji Kluczy HEUTHES
- d. Wygenerowanie kluczy użytkownika i wysłanie klucza do certyfikacji firmy HEUTHES
- e. Instalacja certyfikatu na urządzeniu mobilnym

#### a. Aktualizacja Android do najnowszej wersji

Wskazane jest zainstalowanie wszystkich aktualizacji systemu Android.

#### b. Pobranie aplikacji Mobilny ISOF z Google Play

Aplikację **Mobilny ISOF** można pobrać z **Google Play** korzystając z QR kodu lub wchodząc w poniższy link.

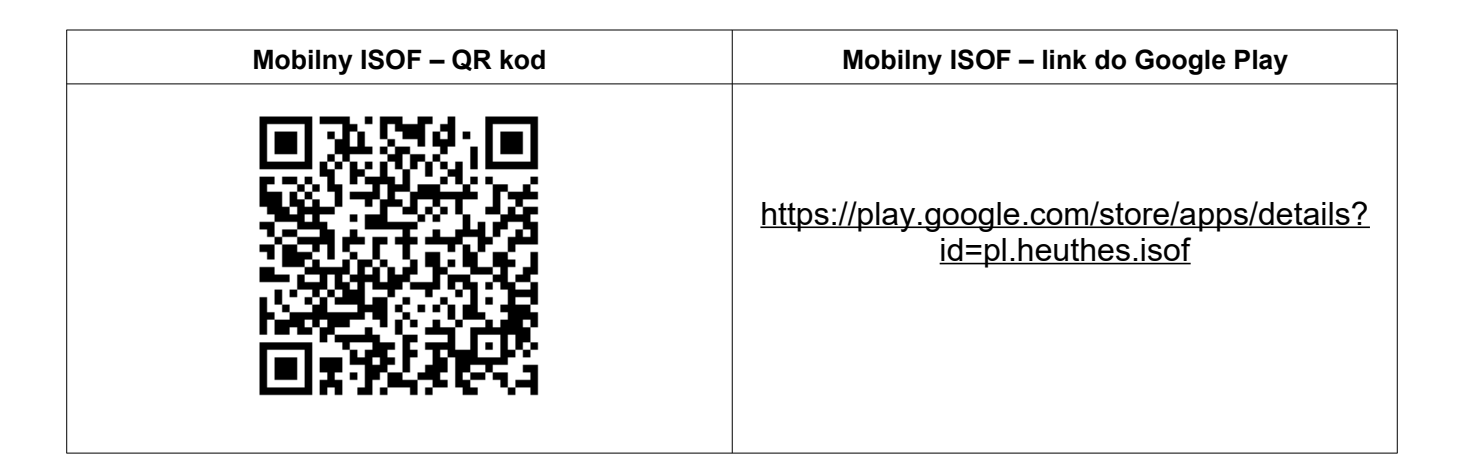

## c. Instalacja certyfikatu głównego Centrum Autoryzacji Kluczy HEUTHES

Po pobraniu należy uruchomić aplikację. Wygenerowanie głównego certyfikatu wymaga posiadania jednorazowego kodu PIN oraz nazwy użytkownika, które udostępnia administrator systemu ISOF lub firma HEUTHES (w przypadku pierwszego użytkownika danego systemu). Otrzymawszy kod PIN, użytkownik wybiera z menu opcję Menadżer certyfikatu. W pola formularza wpisuje otrzymany kod PIN i swój login.

| Mobiliny ISOF<br>HEUTHES sp. z.o. o.                                 | ● ● ▲ 12:20<br>■ Menadžer certyfikatu<br>Logowanie                                   | ● ● ● ▲ 월 12:22<br>■ Menadžer certyfikatu                                                                                                    |
|----------------------------------------------------------------------|--------------------------------------------------------------------------------------|----------------------------------------------------------------------------------------------------|
| Carejestruj DEMO Curuchom ISOF Menadžer certyfikatu                  | Login<br>Jan Kowalski<br>PiN<br>ZALOGUJ SIĘ                                          | Login<br>Jan Kowalski<br>Im<br>&                                                                                                    |
| <ul> <li>O programie</li> <li>Ustawienia</li> <li>Wyjście</li> </ul> | 1 2 3 4 5 6 7 8 9 0<br>q w e r t y u i o p<br>a s d f g h j k l<br>☆ z x c v b n m ⊗ | Informacje<br>W celu zainstalowania na smartfonie certyfikatu<br>zaloguj się do Centrum Autoryzacji Kluczy.<br>Wykorzystaj Login oraz PIN otrzymane od<br>administratora systemu ISOF.<br>W przypadku gdy nie otrzymałeś danych do<br>logowania skontaktuj się z działem obsługi<br>klienta HEUTHES. |
|                                                                      |                                                                                      |                                                                                                    |

Jeśli wpisany login i PIN są prawidłowe, zawartość okna zmieni się. Pojawi się ekran z 3 krokami. Wysłanie żądania generowania następuje po kliknięciu przycisku Generuj.

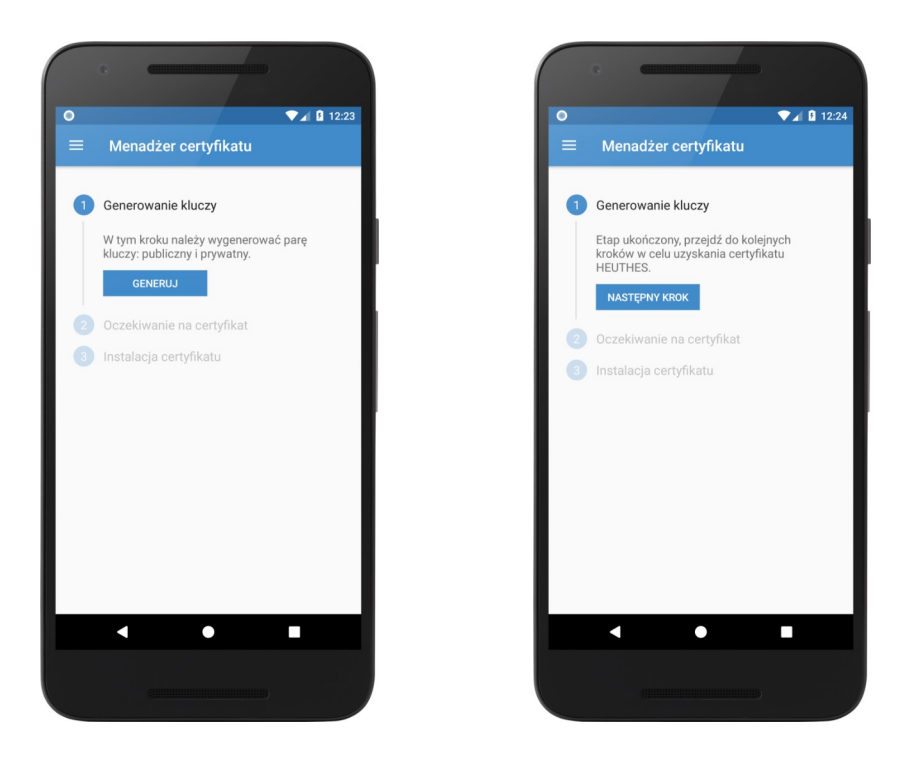

# d. Wygenerowanie kluczy użytkownika i wysłanie klucza do certyfikacji firmy HEUTHES

Po kilku sekundach pojawi się ekran z informacją jak poniżej. Oznacza on, że klucze zostały wygenerowane i do Centrum Autoryzacji Kluczy zostało wysłane żądanie certyfikacyjne.

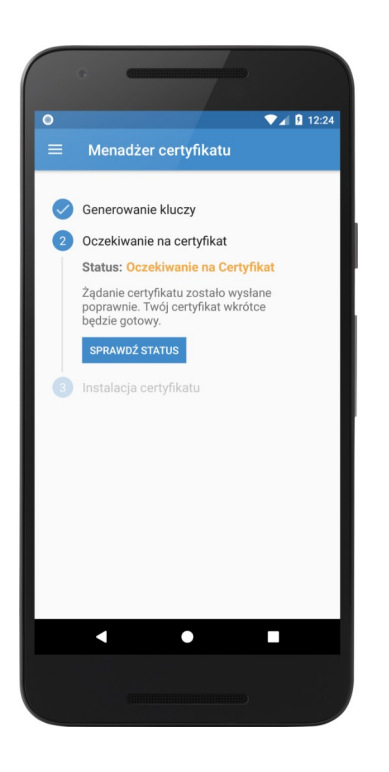

Dotarcie do tego punktu procedury oznacza, że zostało złożone zamówienie na certyfikat. Wygenerowanie certyfikatu trwa do jednego dnia roboczego. Gdy certyfikat jest gotowy użytkownik otrzyma wiadomość e-mail z informacją o zmianie stanu certyfikatu. Po wejściu do aplikacji i podaniu powtórnie nazwy użytkownika i PINu pojawi się poniższy ekran.

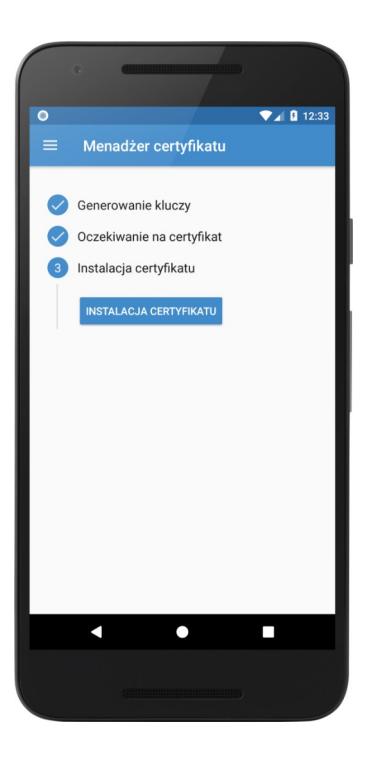

#### e. Instalacja certyfikatu na urządzeniu mobilnym

Po kliknięciu przycisku Instalacja certyfikatu rozpocznie się końcowy proces instalacji certyfikatu.

W celu zainstalowania certyfikatu należy zaakceptować regulamin usługi.

W kolejnym kroku aplikacja poprosi o podanie PINu do rozpakowania certyfikatu.

Ostatnim etapem jest import certyfikatu do systemowego magazynu kluczy, co wymaga podania zabezpieczenia stosowanego na urządzeniu mobilnym (wzór graficzny / PIN / odcisk palca / inne metody zabezpieczenia)

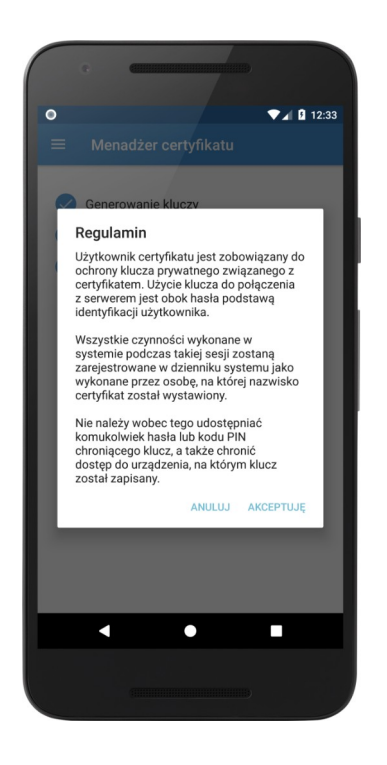

| 0                       | ▼⊿ 🛙 12:                                     | 34 |
|-------------------------|----------------------------------------------|----|
|                         |                                              |    |
|                         |                                              |    |
| $\overline{\mathbf{a}}$ | Generowanie kluczy                           |    |
|                         | Oczekiwanie na certyfikat                    |    |
| 0                       | Instalacja certyfikatu                       |    |
|                         |                                              |    |
| E                       | Extract certificate                          |    |
| Тур                     | pe the password to extract the certificates. |    |
| Ť                       |                                              |    |
| -                       |                                              |    |
|                         | CANCEL OK                                    |    |
|                         |                                              |    |
|                         |                                              |    |
|                         |                                              |    |
|                         |                                              |    |
|                         |                                              |    |
|                         |                                              |    |
|                         |                                              |    |
|                         |                                              |    |
|                         |                                              |    |
|                         |                                              |    |
|                         |                                              |    |

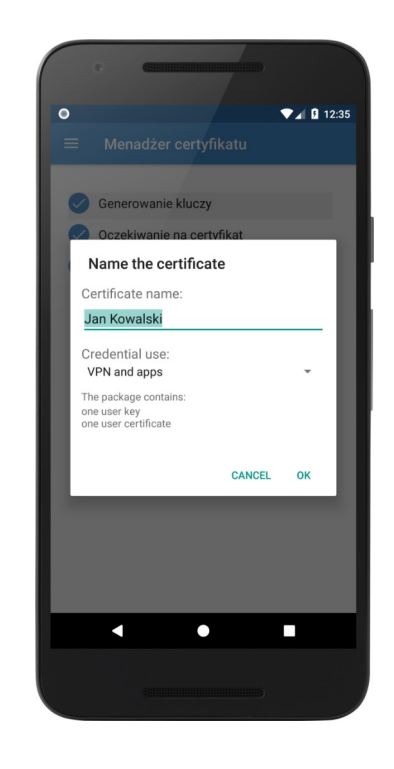

Proces instalacji kończy się wyświetleniem ekranu informującego o poprawnym zainstalowaniu certyfikatu.

# 2.2. Certyfikacja w przeglądarkach Chrome i Firefox w macOS

Do poprawnej pracy w systemie ISOF konieczne jest przejście kroków, które opisane są w poniższych punktach.

- a. Aktualizacja Chrome, Firefox i macOS do najnowszych wersji
- b. Instalacja oprogramowania HEUTHES-BIFILAR i certyfikatów CA HEUTHES

#### c. Wygenerowanie kluczy użytkownika i wysłanie klucza do certyfikacji firmy HEUTHES

W trakcie instalacji HEUTHES-BIFILAR następuje również zapisanie na dysku dwóch certyfikatów: HEUTHES INTERNAL CA oraz HEUTHES CA 2, które są niezbędne do poprawnej pracy systemu ISOF, w tym do poprawnej pracy sterowników drukarek fiskalnych, drukarek igłowych oraz obsługi podpisów plików JPK. Po zapisaniu na dysku należy je zainstalować w systemowym "Pęku kluczy".

Następnie instalowany jest certyfikat imienny, który chroni system ISOF przed niepowołanym dostępem oraz pozwala na autoryzację czynności wykonywanych przez użytkowników.

Certyfikaty imienne w systemach HEUTHES występują w postaci dwóch rodzajów kryptograficznych zabezpieczeń pracy:

- certyfikaty programowe PKCS #12,
- certyfikaty sprzętowe PKCS #11.

# a. Aktualizacja Chrome, Firefox i macOS do najnowszych wersji

Wskazane jest zainstalowanie wszystkich aktualizacji przeglądarki Chrome, Firefox i systemu macOS.

### b. Instalacja oprogramowania HEUTHES-BIFILAR i certyfikatów CA HEUTHES

Do celów certyfikacji wymagane jest zainstalowanie najnowszej wersji oprogramowania HEUTHES-BIFILAR. Po przejściu procesu certyfikacji i zalogowaniu do systemu ISOF będzie można sprawdzić posiadaną wersję HEUTHES-BIFILAR oraz pobrać najnowszą (zakładka "Pomoc" > "O programie").

Aby zrobić certyfikację po raz pierwszy, należy samodzielnie pobrać oprogramowanie HEUTHES-BIFILAR ze strony <u>https://www.isof.pl/pobierz/</u>. Po pobraniu należy zainstalować i **uruchomić** oprogramowanie HEUTHES-BIFILAR.

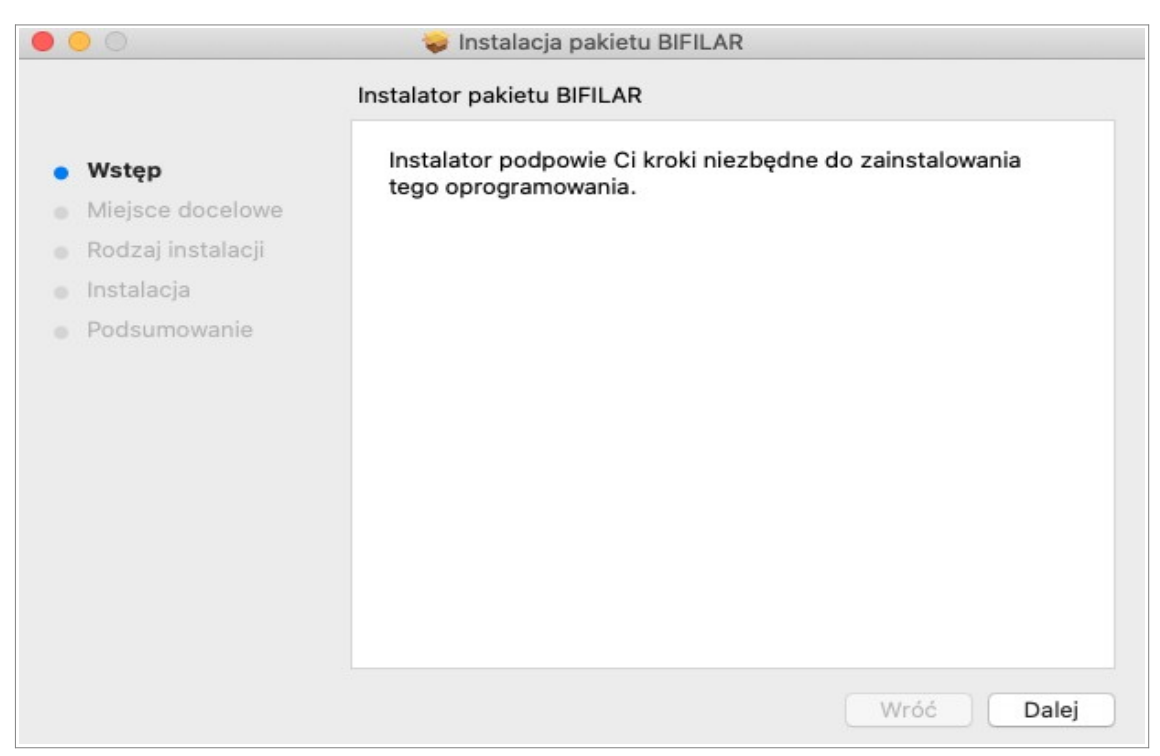

Okno instalatora oprogramowania HEUTHES-BIFILAR

Instalację należy zakończyć z zaznaczonym checkboxem do uruchomienia HEUTHES-BIFILAR.

Automatycznie pokaże się informacja o zapisaniu na dysku dwóch certyfikatów: HEUTHES INTERNAL CA i HEUTHES CA 2, którą należy zaakceptować.

Należy kliknąć w "wybierz katalog", aby wybrać miejsce zapisu i następnie zaimportować je do "Pęku kluczy".

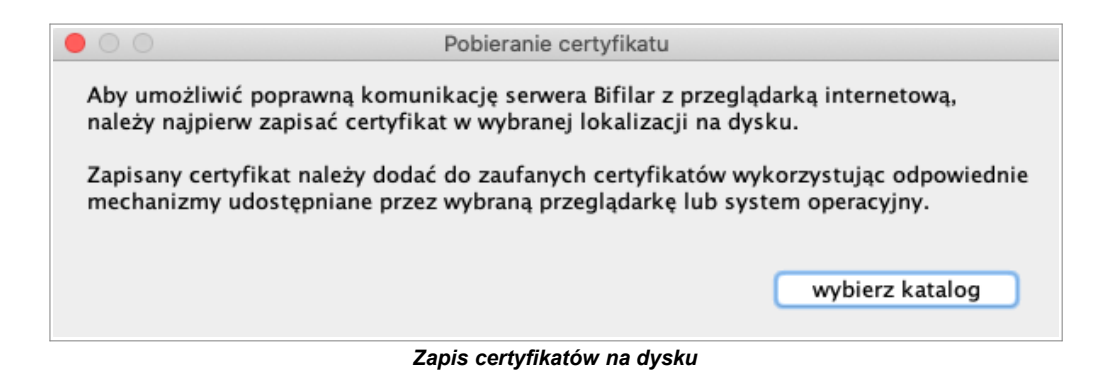

Aby zainstalować certyfikat główny HEUTHES CA 2 oraz zainicjować jego działanie należy postępować według poniższych kroków:

- Otwórz pęk kluczy ("Pęk kluczy").

- Przejdź do Menu "Plik" i z rozwijanej listy wybierz "Importuj rzeczy...", a następnie wybierz pobrany wcześniej certyfikat.

| 🗯 Dostęp do pęku kluczy | Plik Edycja Widok (                                                               | Okno Pomoc                                                                                                    |                      |                                           |                            | <u></u>                      | Śr. 13:29 m: | atest Q :≡      |
|-------------------------|-----------------------------------------------------------------------------------|----------------------------------------------------------------------------------------------------|----------------------|-------------------------------------------|----------------------------|------------------------------|--------------|-----------------|
|                         | Nowe hasło<br>Nowa bezpieczna notatł<br>Nowy pęk kluczy<br>Preferencje nowego cer | ka ර<br>ත<br>tyfikatu                                                                                            | 第N<br>第N<br>第N       |                                           |                            |                              |              | - <del>XX</del> |
|                         | Importuj rzeczy                                                                   | Û                                                                                                    | 961                  | and the second second                     |                            |                              |              | Diffiar 5.5     |
|                         | Eksportuj rzeczy                                                                  | Û                                                                                                    | жЕ                   |                                           |                            |                              | Q Szukaj     |                 |
|                         | Dodaj pęk kluczy<br>Usuń pęk kluczy <mark>"Logov</mark>                           | vanie"                                                                                                    | HA<br>H⊗ Certificate | HEUTHES CA 2                              | !!                         |                              |              |                 |
|                         | Zamknij                                                                           |                                                                                                    | жw 🍧 🧼               | Wygasa: piątek, 23 sie                    | erpnia 2024 12:04:43 cz    | zas środkowoeuropejski letni |              |                 |
| All all all             | Przejdź<br>Informacje                                                             |                                                                                                    | <del>3</del> 61      | <ul> <li>Ten certyfikat jest o</li> </ul> | znaczony jako zaufany      | dla tego konta               |              |                 |
|                         | Zahlakul pak kluazy I a                                                           | anuania"                                                                                                    | Nazwa                |                                           | <ul> <li>Rodzaj</li> </ul> | Wygasa                       | Pęk kluczy   |                 |
|                         | Zablokuj wszystkie pęki                                                           | kluczy                                                                                                    | HEUTI                | HES CA 2                                  | certyfikat                 | 23.08.2024, 12:04:43         | Logowanie    | _               |
|                         | Ustaw pęk kluczy "Logo                                                            | wanie" jako domyślny                                                                                             |                      |                                           |                            |                              |              |                 |
|                         |                                                                                   | Kategoria<br>R Wszystkie rzeczy<br>L Hasła<br>eszpieczne notati<br>Moje certyfikaty<br>♥ Klucze<br>♥ Certyfikaty | ki                   |                                           |                            |                              |              |                 |
| 🗧 🛂 🍘 🧭 📓               |                                                                                   | ) 🔯 🔁 🚺                                                                                                    | 1                    | 🔞 🔹 📲                                     | 1 🝸 🛒 🤗                    | S 🞯   🧿 🖗                    | ا   🍅 🕅      | 🔁 🖤 💽           |

Import certyfikatu do "Pęku kluczy

- Kliknij prawym przyciskiem myszy na certyfikat i wybierz "Informacje" certyfikatu i upewnij się, że "Opcje zaufania" w polu "Używając tego certyfikatu" są ustawione na "Zawsze ufaj".

- Otwórz przeglądarkę, a jeżeli przeglądarka jest otwarta, koniecznie zrestartuj ją.

| Dostęp do pęku kluczy Plik | Edycja Widok Okno                                                      | Pomoc                                                                                   |                                                                                                    |                                                         | (í:                     | 🕼 Śr. 13:23 | msatest Q :≡ |
|----------------------------|------------------------------------------------------------------------|-----------------------------------------------------------------------------------------|----------------------------------------------------------------------------------------------------|---------------------------------------------------------|-------------------------|-------------|--------------|
|                            | Pęki kluczy<br><b>Logowanie</b><br>Usługi katalogowe<br>Rzeczy lokalne | Cemptone<br>Composed<br>Colomy urage certy<br>Wygasa: piqte, 23<br>O Ten certyfikat jes | fikacji<br>sierpnia 2024 12:04:43 czas<br>t oznaczony jako zaufany dla                                      | środkowoeuropejski letni<br>tego konta                  | Q Szukaj                |             | bifilar 5.5  |
|                            | 🔒 System 🛅 Systemikaty główne                                          | Nazwa                                                                                   | <ul> <li>Rodzaj</li> <li>certyfikat</li> </ul>                                                              | Wygasa<br>23.08.2024, 12:04:43                          | Pęk kluczy<br>Logowanie |             |              |
|                            |                                                                        | Centificate<br>Główny urz<br>Wygasa: pi<br>O Tao centi                                  | HEUTHES CA 2<br>s CA 2<br>ad certyfikacji<br>tek, 23 sierpnia 2024 12:04<br>fikat iest oznaczony iebo za    | 2<br>43 czas środkowoeuropejski<br>rfany dla teno konta | letni                   |             | -            |
|                            | Kategoria<br>ℛ Wszystkie rzeczy<br>Հ Hasła                             | ▼ Opcje zaufania<br>Używając                                                            | tego certyfikatu: Zawsze u                                                                                  | taj 💿 🕄                                                 |                         |             |              |
|                            | Bezpieczne notatki     Moje certyfikaty     Klucze     Certyfikaty     | SSL (Secure<br>Bezpieczna p<br>Rozszerzone uwierzy<br>Ocł                               | Sockets Layer) Zawsze u<br>oczta (S/MIME) Zawsze u<br>telnienie (EAP) Zawsze u<br>orona IP (IPsec) Zawsze u | taj 🗢<br>faj 🗢<br>faj 📀                                 |                         |             |              |
|                            |                                                                        | Pod<br>Znak<br>Zasady pod                                                               | owanie czasem Zawsze u<br>stawowe X.509 Zawsze u                                                            | faj O                                                   |                         |             |              |
|                            |                                                                        | ▼ Szczegóły<br>Nazwa podr<br>Kraj lub rr<br>Stan/prow<br>M<br>Orcani                    | niotu<br>Incja MAZOWIECKIE<br>Iasto WARSZAWA<br>Zacja HELITHES SP. Z.O.O.                                   |                                                         |                         |             |              |
|                            | 5 🙃 🖾 📀                                                                | B 🔁 📔 🚺 🥑                                                                               | ) 💿 🔹 📊                                                                                                    | 1 👕 📝 🐣                                                 | <b>6</b>                | • 🕸 🕅       |              |

Wybór opcji "Zawsze ufaj" dla certyfikatu

Następnie w ten sam sposób należy zaimportować certyfikat HEUTHES INTERNAL CA do "Pęku kluczy". Trzeba również nadać mu opcję "Zawsze ufaj".

Aby certyfikaty działały poprawnie, należy wyłączyć i włączyć przeglądarkę.

# c. Wygenerowanie kluczy użytkownika i wysłanie klucza do certyfikacji firmy HEUTHES

Kolejnym krokiem jest przejście do strony CAK <u>www.isof.pl/ca</u> i zainicjowanie wygenerowania klucza prywatnego i publicznego za pomocą oprogramowania HEUTHES-BIFILAR.

| <b>#HEUTHE</b>                                                       | 5                                                                                                    | SYSTEMY DLA BANKÓW                                                                              | SYSTEMY DLA FIRM                                      | САК        |
|----------------------------------------------------------------------|----------------------------------------------------------------------------------------------------|-------------------------------------------------------------------------------------------------|-------------------------------------------------------|------------|
|                                                                      |                                                                                                    |                                                                                                 | <b>—</b> *                                            | =          |
| HEUTHES - CAK                                                        | Centrum Autoryzacji Kluczy                                                                                                    |                                                                                                 |                                                       |            |
| Kontakt                                                              | Zaloguj się                                                                                                    |                                                                                                 |                                                       |            |
| ➤ HEUTHES Sp. z o.o.<br>ul. Koński Jar 8/30<br>02-785 Warszawa       | Login/CN:                                                                                                    |                                                                                                 |                                                       |            |
| ➤ Biuro TechHandlowe<br>ul. Metalowa 6<br>70-744 Szczecin            | Wyślij                                                                                                    |                                                                                                 |                                                       |            |
| <u>Tel./Fax +48 91 460 89 74</u><br><u>Tel. kom. +48 605 453 880</u> | System Centrum Autoryzacji Kluczy pozwala wygenerować zabezpieczenia ł<br>firmy HEUTHES. Aby przeprowadzić procedurę należy uzyskać od administra<br>do serwisu.                                                                        | cryptograficzne służące do och<br>atora systemu albo bezpośred                                  | rony transmisji w systema<br>nio z firmy HEUTHES kod  | ch<br>PIN  |
| ¥ E-mail: <u>markeing@neutnes.pi</u>                                 | Więcej informacji w dokumencie: Distrukcja obsługi certyfikatów w system<br>Certyfikat CA do pobrania: <u>HEUTHES CA crt</u>                                                                                                    | ie ISOF                                                                                         |                                                       |            |
|                                                                      | Uwaga! Wykryliśmy, że korzystasz z przeglądarki, która nie posiada wbi<br>Aby skorzystać z możliwości certyfikacji użytkownika w systemie ISOF należ<br>lub skorzystać z przeglądarki Microsoft Internet Explorer 11 lub Mozilla Firefo | <b>udowanych mechanizmów k</b><br>y uruchomić <mark>BiFilar Web Serv</mark><br>ix do wersji 68. | ryptograficznych.<br><u>ver</u> w wersji min. 5.1.1 . |            |
|                                                                      | © 2020 HEUTHES - WSZYSTKIE PRAWA ZASTRZEŻONE.                                                                                                    |                                                                                                 |                                                       | [V. 4.2.1] |

Inicjowanie generowania klucza prywatnego i publicznego

W tym celu należy się zalogować podając Login (imię i nazwisko) i PIN otrzymany wcześniej od Administratora. Wpisz je w odpowiednie pola i kliknij "Wyślij". Pamiętaj, że HEUTHES-BIFILAR musi być uruchomiony. Po zalogowaniu zostanie sprawdzone czy posiadasz najnowszą wersję oprogramowania. Jeśli nie, konieczne będzie pobranie najnowszej wersji.

| CAK HEUTHES X +                                                                                                    |                                                                                                    | - ø ×         |
|----------------------------------------------------------------------------------------------------|----------------------------------------------------------------------------------------------------|---------------|
| ← → C 🗎 test-isof.heuthesd:8443/test_2018/ca/genk.hdbn                                                               |                                                                                                    | ☆ \varTheta : |
| Aplikacje 🕲 remote test2018 🕲 CAK HEUTHES test2                                                                      |                                                                                                    |               |
| HEUTHES - CAK                                                                                                    | Centrum Autoryzacji Kluczy                                                                                                    | •             |
| Kontakt                                                                                                    | Centrowanie Kurzy Oczetkranie na wydanie totyfistu in Instancja conyfitułu                                                                                                    |               |
| <ul> <li>HEUTHES Sp. 2 o.g.<br/>ul. Koński Jan 8/30<br/>02.765 Warszawa</li> </ul>                                   | Mechanizm kryptograficzny i jego status:<br>BIFILAR CLIENT-WEB SERVER 5.3 [Sprawd: ponownie]                                                                                                    |               |
| > Bluro Tech Handlowe<br>ul. Metatowa 6<br>70/744 Storacon<br>Tel./Fax +48 91 450 89 74<br>Tel. kom. +48 605 453 880 | DN użytkownika:<br>C=PL<br>o=TEST 2018<br>Pobierz Bifilar<br>Cry chcesz pośrać aktualną wersję serwera BIFILAR dla systemu Windows 7/10?                                                                                                    |               |
| » E-mail: marketing@heuthes.pl                                                                                       | Tak Anuluj<br>2048 bit                                                                                                    |               |
|                                                                                                    | Za pomocą lej strony mogą Państwo wygenerować nową parę kluczy, które posłużą do ochrony transmieji między Państwa komputerem,<br>a serwerem systemu ISOF. Publiczna część lej pary zostanie automatycznie przekazana do Centrum Autoryzacji Kluczy, które wygeneruje<br>na tej podstawie certyfikat klucza publicznego.                                             |               |
|                                                                                                    | Uwagat Wykrytsmy: ze korzystasz z przeglądarki, która nie posiada włoudowanych mechanizmów kryptograficznych.<br>Aby skorzystać z możliwości certyfikacji użykownika w systemie ISOF należy uruchomić <u>BIFILAR CLIENT-WEB SERVER</u> w wersji 5.6 lub<br>nowszej, alibo skorzystać z przeglądarki Microsoft Internet Explorer 11 lub Możliła Firefox do wersji 68. |               |
|                                                                                                    | 0.020 HELITHER - WERTHTHE PROMIE SATTREEDONE. [V 4.2.2]                                                                                                    |               |

Pytanie o najnowszą wersję oprogramowania HEUTHES-BIFILAR

Po wygenerowaniu kluczy następuje wysłanie żądania wystawienia klucza publicznego do pracowników HEUTHES w CA. W tym celu należy kliknąć przycisk "Dalej".

| <b>* HEUTHE</b>                                                                                                    | S                                                                                                    | SYSTEMY DLA BANKÓW                                                                                                    | SYSTEMY DLA FIRM CAK                                                                                            |
|----------------------------------------------------------------------------------------------------|----------------------------------------------------------------------------------------------------|----------------------------------------------------------------------------------------------------|----------------------------------------------------------------------------------------------------|
|                                                                                                    |                                                                                                    |                                                                                                    | _ 米 ■                                                                                                    |
| HEUTHES - CAM                                                                                                    | 🤇 📋 Centrum Autoryzacji Kluczy                                                                                                    |                                                                                                    |                                                                                                    |
| Kontakt                                                                                                    | Generowanie kluczy     Oczekiwanie na wydanie                                                                                                    | certyfikatu                                                                                                    | 3<br>Instalacja certyfikatu                                                                                     |
| HEUTHES Sp. z o.o.<br>ul. Koński Jar 8/30<br>02-785 Warszawa                                                                                                    | Mechanizm kryptograficzny i jego status:<br>BIFILAR CLIENT-WEB SERVER wersja: 5.6 [Sprawdź ponownie]                                                                                                    |                                                                                                    |                                                                                                    |
| <ul> <li>Bistro TechHandlowe<br/>ul. Metalowa 6<br/>70:7.14 Szczecin<br/>Tel.Fac+4 8:11:40:08:7.4<br/>Tel. kom. +48:05:453:880</li> <li>E-mail: markeling@heuthes.pl</li> </ul> | DN użytkownika:<br>C=PL<br>O=FIRMA-S<br>OU=ISOF-START<br>CN=mse2<br>emailAddress-mse@heuthes.pl<br>@ Potwierdzenie e-mail o gotowym certyfikacie.<br>Długość klucza:<br>2048 bit                                                                                                    |                                                                                                    |                                                                                                    |
|                                                                                                    | Datej<br>Za pomocą tej strony mogą Państwo wygenerować nową parę kluczy, które<br>a serwerem systemu ISOF. Publiczna część tej pary zostanie automatycznie<br>na tej podstawie certyfikat klucza publicznego.<br>Uwaga! Wykryliśmy, że korzystasz z przeglądarki, która nie posiada wb<br>Aby skorzystać z przeglądarki Microsoft Internet Explorer 11 lub Mozilla Firefo | posłużą do ochrony transmisji p<br>przekazana do Centrum Autor<br>udowanych mechanizmów k<br>y uruchomić <u>BiFilar Web Serv</u><br>xx do wersji 68. | między Państwa komputerem,<br>yzacji Kluczy, które wygeneruje<br>ryptograficznych.<br>werz w wersji min. 5.1.1. |
|                                                                                                    | © 2020 HEUTHES - WEZYSTKIE PRAMA ZASTRZEŻONE.                                                                                                    |                                                                                                    | [V. 4.2.1]                                                                                                    |

Pobranie kluczy

Po autoryzacji klucza, użytkownik dostanie wiadomość e-mail z informacją, że jest on gotowy do pobrania. Klucz nie będzie autoryzowany jeśli wystąpią zaległości w płatnościach z tytułu użytkowania systemu ISOF.

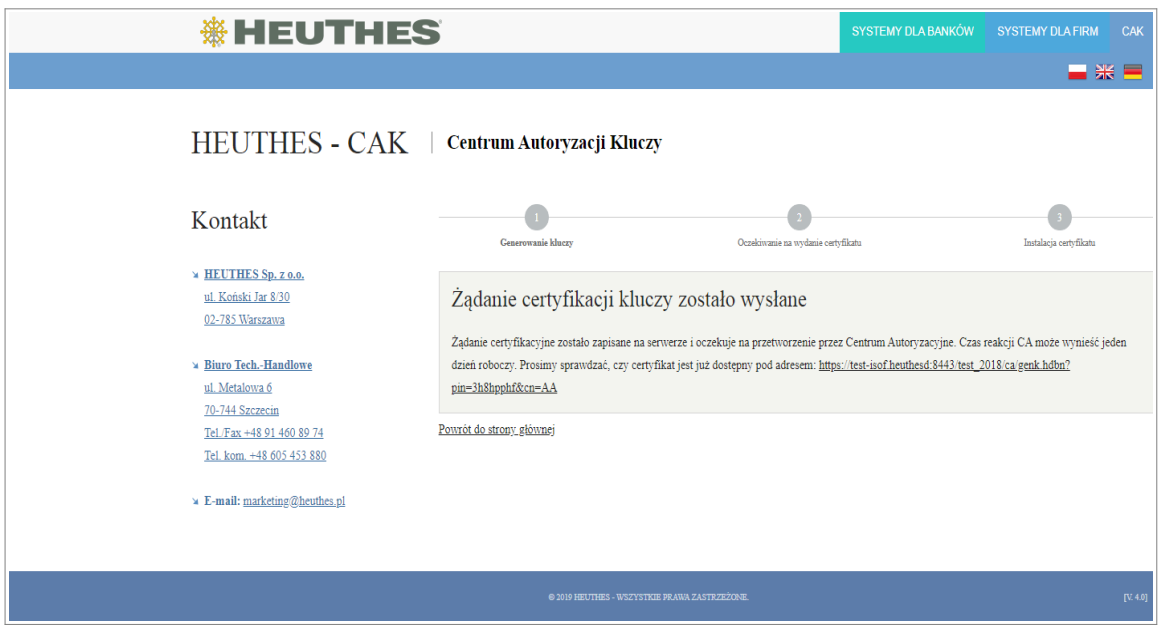

Potwierdzenie wysłania żądania wystawienia klucza publicznego

Po wejściu w link będzie można pobrać i zaimportować certyfikat na dysk stacji roboczej użytkownika.

Domyślna ścieżka zapisu na dysku dla macOS:

/Użytkownicy/<nazwa\_użytkownika>/

•

#### d. Import certyfikatu do "Pęku kluczy" systemu macOS

Należy postępować podobnie jak podczas instalacji certyfikatu HEUTHES CA 2 czyli zaimportować pobrany certyfikat do "Pęku kluczy". Jednak w tym przypadku nie trzeba zmieniać ustawień na "Zawsze ufaj".

Otwórz przeglądarkę, a jeżeli przeglądarka jest otwarta, koniecznie zrestartuj ją.

Następnie aby się zalogować do systemu ISOF należy wejść (z tej samej przeglądarki) na <u>https://ssl.isof.pl/[NAZWA\_SYSTEMU]</u>. Po przejściu do strony logowania, należy zalogować się używając imienia i nazwiska oraz hasła, które otrzymano e-mailem od Administratora.

# 2.3. Certyfikacja w przeglądarkach Chrome i Firefox w Linux

Do poprawnej pracy w systemie ISOF konieczne jest przejście kroków, które opisane są w poniższych punktach.

- a. Aktualizacja Chrome, Firefox i Linux do najnowszych wersji
- b. Instalacja oprogramowania HEUTHES-BIFILAR i certyfikatów CA HEUTHES
- c. Wygenerowanie kluczy użytkownika i wysłanie klucza do certyfikacji firmy HEUTHES

W trakcie instalacji HEUTHES-BIFILAR następuje również zapisanie na dysku dwóch certyfikatów: HEUTHES INTERNAL CA oraz HEUTHES CA 2, które są niezbędne do poprawnej pracy systemu ISOF, w tym do poprawnej pracy sterowników drukarek fiskalnych, drukarek igłowych oraz obsługi podpisów plików JPK. Po zapisaniu na dysku należy je zainstalować w systemowym "Pęku kluczy".

Następnie instalowany jest certyfikat imienny, który chroni system ISOF przed niepowołanym dostępem oraz pozwala na autoryzację czynności wykonywanych przez użytkowników.

Certyfikaty imienne w systemach HEUTHES występują w postaci trzech rodzajów kryptograficznych zabezpieczeń pracy:

- certyfikaty programowe PKCS #12,
- certyfikaty sprzętowe PKCS #11,
- certyfikaty generowane z wykorzystaniem TPM.

### a. Aktualizacja Chrome, Firefox i Linux do najnowszych wersji

Wskazane jest zainstalowanie wszystkich aktualizacji przeglądarki Chrome / Firefox i systemu Linux.

### b. Instalacja oprogramowania HEUTHES-BIFILAR i certyfikatów CA HEUTHES

Do celów certyfikacji wymagane jest uruchomienie najnowszej wersji oprogramowania HEUTHES-BIFILAR. Po przejściu procesu certyfikacji i zalogowaniu do systemu ISOF będzie można sprawdzić posiadaną wersję

BIFILARA oraz pobrać najnowszą (zakładka "Pomoc" > "O programie").

Aby zrobić certyfikację po raz pierwszy, należy samodzielnie pobrać oprogramowanie HEUTHES-BIFILAR ze strony <u>https://www.isof.pl/pobierz/</u> (kolumna Plik). Po pobraniu należy rozpakować zawartość pliku ZIP w dowolnym miejscu na dysku, wejść do rozpakowanego katalogu i kliknąć dwukrotnie w plik bifilar\_start.sh dzięki czemu pojawi się okno jak poniżej:

|                     |                                       |                             | 8       |
|---------------------|---------------------------------------|-----------------------------|---------|
| Uru<br>jeg          | ıchomić plik "bifilar<br>o zawartość? | _start.sh", czy wyświetl    | ić      |
| "                   | oifilar_start.sh" jest wykor          | nywalnym plikiem tekstowym. |         |
| Uruchom w terminalu | Wyświetl                              | Anuluj                      | Uruchom |

Uruchomienie oprogramowania HEUTHES-BIFILAR

Należy wybrać "Uruchom", co spowoduje uruchomienie oprogramowania HEUTHES-BIFILAR.

Instalację należy zakończyć z zaznaczonym checkboxem do uruchomienia HEUTHES-BIFILAR.

Automatycznie pokaże się informacja o zapisaniu na dysku dwóch certyfikatów: HEUTHES INTERNAL CA i HEUTHES CA 2, którą należy zaakceptować. Należy kliknąć w "wybierz katalog", aby wybrać miejsce zapisu i następnie zaimportować je do magazynu certyfikatów. Domyślną ścieżką zapisu jest folder "Pobrane".

| Pobieranie certyfika                     | atów                                                                                                    | ×                      |
|------------------------------------------|----------------------------------------------------------------------------------------------------|------------------------|
| Aby umożliwić pop<br>należy najpierw zap | prawną komunikację serwera Bifilar z przeglądarką interr<br>pisać certyfikaty w wybranej lokalizacji na dysku.  | netową,                |
| Zapisane certyfikat<br>mechanizmy udost  | ty należy dodać do zaufanych certyfikatów wykorzystują<br>tępniane przez wybraną przeglądarkę lub system operac | c odpowiednie<br>yjny. |
|                                          | wybierz katalog                                                                                                 |                        |

Zapis certyfikatów na dysku

Następnie należy wejść do opcji "Ustawienia" (Chrome) lub "Preferencje" (Firefox). W polu wyszukiwania należy wpisać hasło "certyfikat" i wybrać ustawienie "Zarządzaj certyfikatami".

| 🗘 Ustawienia x +                           |                                                                                                    |   |
|--------------------------------------------|----------------------------------------------------------------------------------------------------|---|
| ← → C                                      |                                                                                                    |   |
| Ustawienia                                 | Q zarządzanie certyfikatami                                                                                                    | 8 |
| Osoby     Autouzupehianie                  | Prywatność i bezpieczeństwo                                                                                                    |   |
| 🖗 Wyględ                                   | Synchronizacja i usługi Google<br>Więcej ustawień związanych z prywatnością, bezpieczeństwem i zbieraniem danych                                        | • |
| Q. Wyszukiwarka<br>I Domyślna przeglądarka | Zezwaloj na logowanie się w Chrome<br>Jeśli wyłączysz tę opcję, możesz logować się na stronach Google takich jak Gmail bez logowania się<br>w Chrome    | • |
| U Po uruchomieniu                          | Wysyłaj żądanie "Bez śledzenia" podczas przeglądania                                                                                                    |   |
| Zaawansowane 👻                             | Zezwalaj stronom na sprawdzanie, czy masz zapisane formy płatności                                                                                      | • |
| Rozszerzenia []<br>Chrome – informacje     | Laduj wstępnie strony, by przyspieszyć przeglądanie i wyszukiwanie<br>Zapisuje Twoje ustawienia w plikach cookie, nawet jeśli nie odwiedzasz tych stron |   |
|                                            | Zarządzaj certyfikatami<br>Zarządzanie certyfikatami i ustawieniami HTTPS/SSL                                                                           | • |
|                                            | Zarządzanie kluczemi bezpieczeństwa<br>Zresetuj klucze bezpieczeństwa i utwórz kody PIN                                                                 | • |
|                                            | Ustawienia witryn<br>Określ, z jakich informacji mogą korzystać strony internetowe i jakie treści mogą się na nich wyświetlać                           | • |
|                                            | Wyczyść dane przeglądania<br>Usuń pliki cookie, dane z historii i pamięci podręcznej oraz inne dane                                                     | • |
|                                            |                                                                                                    |   |
|                                            |                                                                                                    |   |
|                                            |                                                                                                    |   |
|                                            |                                                                                                    |   |
|                                            |                                                                                                    |   |
|                                            | Przegladarka Chrome                                                                                                    |   |

Klikij "Importuj" i wybierz pobrany wcześniej certyfikat HEUTHES CA 2 (plik ca.crt). Certyfikat powinien znajdować się w zakładce "Urzędy" (Chrome) lub "Organy certyfikacji" (Firefox).

Wejdź do opcji "Ustawienia" (Chrome) lub "Preferencje" (Firefox), a następnie wpisz w polu wyszukiwania hasło certyfikat i wybierz ustawienie "Zarządzaj certyfikatami".

| 🗘 Ustawienia X +                                                                                                    |                                                                                                    |                                                                                         | C            |
|----------------------------------------------------------------------------------------------------|----------------------------------------------------------------------------------------------------|-----------------------------------------------------------------------------------------|--------------|
| ← → ℃ ( ) Chrome   chrome://settings/?search=zarządzanie+certyfikatami                                                                                          |                                                                                                    |                                                                                         | ☆ <b>0</b> : |
| Ustawienia                                                                                                    | Q zarządzanie certyfikatami                                                                                                    | 8                                                                                       |              |
| Osoky     Autozzupełnanie     Wyględ     Wyględ     Wyględ     Osowyima przeględznia     Omryima przeględznia     Oromyima przeględznia     Cłrome – informacje | Prywatność i bezpieczeństwo           Synchronizacja i usługi Google         Więci ustawień zwięzanych z prywatnościej, bezpieczeństwem i zbieraniem danych.           Zezwalaj na bogowanie się w Chrome         Jeśł wyłęczyst oposy, możesz bogować iej na stronach Google takich jak Gmałł bez logowania się w Chrome           Jeśł wyłęczyst oposy, możesz bogować iej na stronach Google takich jak Gmałł bez logowania się w Chrome         Wysylej ząkanie "Bez śliedzenia" podczas przeględania           Wysylej ząkanie "Bez śliedzenia" podczas przeględania i wyszkawanie         Zaczydzaj strofydnatemi           Zezwalaj stronom na sprawdzanie, czy masz zapisane formy płatności         I           Lodu wtrępnie strony, by przyszłeszyć przeględanie i wyszkławanie         Zapisuje Twoje ustrawienia w płikach cookie, nawej jeśl nie odwiedzasz tych stron           Zezegdzaj certyficatemi         Zezegdzaj certyficatemi         Zezegdzaj certyficatemi           Zezegdzaj certyficatemi         Zisztawienia witym         Zisztawienia korzymi ustrawieniami HTTPS/ISSL           Ustawienia witryn         Określ, z jakich informacji mogą korzystać strony internetowe i jake treści mogą się na nich wydawietlać           Wyczyć dane przeględania         Ustawienia witryn         Ustawienia witryn           Ustawielia kiela cokie, dane z historii i pamięci podręcznej oraz inne dane         I | <ul> <li>,</li> <li>,</li> <li>,</li> <li>,</li> <li>,</li> <li>,</li> <li>,</li> </ul> |              |
|                                                                                                    | Dens als dealer Obarras                                                                                                    |                                                                                         |              |

Certyfikat powinien znajdować się w zakładce "Urzędy" (Chrome) lub "Organy certyfikacji" (Firefox). Kliknij "Importuj" i wybierz pobrany wcześniej certyfikat HEUTHES INTERNAL 2 (plik bifilar\_ca.crt). Aby certyfikat działał poprawnie, należy wyłączyć i włączyć przeglądarkę.

# c. Wygenerowanie kluczy użytkownika i wysłanie klucza do certyfikacji firmy HEUTHES

Kolejnym krokiem jest przejście do strony CAK <u>www.isof.pl/ca</u> i zainicjowanie wygenerowania klucza prywatnego i publicznego za pomocą oprogramowania HEUTHES-BIFILAR.

| <b>HEUTHES</b>                                                                                                    | 5                                                                                                    | SYSTEMY DLA BANKÓW                                                                       | SYSTEMY DLA FIRM                                             | САК        |
|----------------------------------------------------------------------------------------------------|----------------------------------------------------------------------------------------------------|------------------------------------------------------------------------------------------|--------------------------------------------------------------|------------|
|                                                                                                    |                                                                                                    |                                                                                          |                                                              |            |
| HEUTHES - CAK                                                                                                    | Centrum Autoryzacji Kluczy                                                                                                    |                                                                                          |                                                              |            |
| Kontakt                                                                                                    | Zaloguj się                                                                                                    |                                                                                          |                                                              |            |
| <ul> <li>→ HEUTHES Sp. z o.o.</li> <li>ul. Koński Jar 8/30</li> <li>02-785 Warszawa</li> <li>Duna Tarb. Mandauna</li> </ul> | Login/CN:                                                                                                    |                                                                                          |                                                              |            |
| Biuro TechHandlowe UI. Metalowa 6 70-744 Szczecin                                                                           | Wyślij                                                                                                    |                                                                                          |                                                              |            |
| Tel./Fax +48 91 460 89 74<br>Tel./Fax +48 91 460 89 74<br>Tel. kom. +48 605 453 880                                         | System Centrum Autoryzacji Kluczy pozwala wygenerować zabezpieczenia k<br>firmy HEUTHES. Aby przeprowadzić procedurę należy uzyskać od administra<br>do serwisu.                                                                        | cryptograficzne służące do och<br>atora systemu albo bezpośred                           | rony transmisji w systemac<br>nio z firmy HEUTHES kod F      | h<br>PIN   |
|                                                                                                    | Więcej informacji w dokumencie: N Instrukcja obsługi certyfikatów w system<br>Certyfikat CA do pobrania: <u>HEUTHES CA.crt</u>                                                                                                    | ie ISOF                                                                                  |                                                              |            |
|                                                                                                    | Uwagał Wykryliśmy, że korzystasz z przeglądarki, która nie posiada wbu<br>Aby skorzystać z możliwości certyfikacji użytkownika w systemie ISOF należ<br>lub skorzystać z przeglądarki Microsoft Internet Explorer 11 lub Mozilla Firefo | udowanych mechanizmów k<br>y uruchomić <mark>BiFilar Web Serv</mark><br>ix do wersji 68. | <b>ryptograficznych.</b><br><b>ver</b> w wersji min. 5.1.1 . |            |
|                                                                                                    | © 2020 HEUTHES - WSZYSTKIE PRAWA ZASTRZEŻONE.                                                                                                    |                                                                                          | I                                                            | [V. 4.2.1] |

Inicjowanie generowania klucza prywatnego i publicznego

W tym celu należy się zalogować podając Login (imię i nazwisko) i PIN otrzymany wcześniej od Administratora. Wpisz je w odpowiednie pola i kliknij "Wyślij". Pamiętaj, że HEUTHES-BIFILAR musi być uruchomiony. Po zalogowaniu zostanie sprawdzone czy posiadasz najnowszą wersję oprogramowania. Jeśli nie, konieczne będzie pobranie najnowszej wersji.

| CAK HEUTHES × +                                                                                                    |                                                                                                    | - 0 ×         |
|----------------------------------------------------------------------------------------------------|----------------------------------------------------------------------------------------------------|---------------|
| ← → C 🔒 test-isof.heuthesd:8443/test_2018/ca/genk.hdbn                                                                                                    |                                                                                                    | ☆ \varTheta : |
| Aplikacje 🕲 remote test2018 🔮 CAK HEUTHES test2                                                                                                    |                                                                                                    |               |
| HEUTHES - CAK                                                                                                    | Centrum Autoryzacji Kluczy                                                                                                    | ·             |
| Kontakt                                                                                                    | Cenerowenie kłuczy Oczelskumie na wydanie cetryfikału instalicija cetryfikału                                                                                                    |               |
| <ul> <li>MEUTHES Sp. z o.o.<br/>ul. Koriski Jar 830<br/>02-785 Warszawa</li> </ul>                                                                                                   | Mechanizm kryptograficzny i jego status:<br>BiFILAR CLIENT-WEB SERVER 5.3 [Sprawdz ponownie]                                                                                                    |               |
| Biaro Tech-Handlowe     ul. Metalowa 5     70-744 Szczecin     Tech-V45 91 460 89 74     Tel. kom. +48 91 460 89 74     Tel. kom. +48 695 453 880     * E-mail: matketing@heathes.ol | DN UŻYtkownika:<br>C=PL<br>O=TEST 2018<br>Połwarz Bińkar<br>Cry drosz połrać akualną wersję serwerz EUFLAR dla systemu Windows 7/10?<br>Tak Anuluj<br>2048 bit                                                                                                    |               |
|                                                                                                    | Za pomocą lej strony mogą Państwo wygenerować nową parę kluczy, które posłużą do ochrony transmisji między Państwa komputerem,<br>a serwerem systemu ISOF. Publiczna część tej pary zostanie automatycznie przekazana do Centrum Autoryzacji Kłuczy, które wygeneruje<br>na tej podstawie certyfikat klucza publicznego.<br>Uwogał Wykrytiśmy, że korzystasz z przeglądańki, która nie posiada wbudowanych mechanizmów kryptograficznych.<br>Aby skorzystać z możliwości certyfikacji użytkownika w systemie ISOF należy unuchomić <u>Biel LaR CLIENT-WEB SERVER</u> w wersji 5.6 lub<br>nowszej, albo skorzystać z przeglądańki Microsoft Internet Explorer 11 lub Mazilla Firefox do wersji 68. |               |
|                                                                                                    | @ 200 HELINES - WZYSTOLE PRAMA ZASTRZEŻONE. [V 42.7]                                                                                                    |               |

Pytanie o najnowszą wersję oprogramowania HEUTHES-BIFILAR

Po wygenerowaniu kluczy następuje wysłanie żądania wystawienia klucza publicznego do pracowników HEUTHES w CA. W tym celu należy kliknąć przycisk "Dalej".

| <b>* HEUTHE</b>                                                                                                    | S                                                                                                    | SYSTEMY DLA BANKÓW                                                                                                    | SYSTEMY DLA FIRM CAK                                                                                                  |
|----------------------------------------------------------------------------------------------------|----------------------------------------------------------------------------------------------------|----------------------------------------------------------------------------------------------------|----------------------------------------------------------------------------------------------------|
|                                                                                                    |                                                                                                    |                                                                                                    | _ ₩ =                                                                                                    |
| HEUTHES - CAK                                                                                                    | Centrum Autoryzacji Kluczy                                                                                                    |                                                                                                    |                                                                                                    |
| Kontakt                                                                                                    | Generowanie kluczy Oczelówanie na wydanie                                                                                                    | certyfikatu                                                                                                    | 3<br>Instalacja certyfikatu                                                                                           |
| HEUTHES Sp. z o.o.<br>ul. Koński Jar 8/30<br>02-785 Warszawa                                                                                                    | Mechanizm kryptograficzny i jego status:<br>BIFILAR CLIENT-WEB SERVER wersja: 5.6 [Sprawdź ponownie]                                                                                                    |                                                                                                    |                                                                                                    |
| <ul> <li>★ Biuro TechHandlowe</li> <li>ul. Metalowa 6</li> <li>70-744 Szczecin</li> <li>Tel./F.ax. +48 91 460 89 74</li> <li>Tel. kom. +48 605 453 880</li> <li>★ E-mail: marketing@heuthes.pl</li> </ul> | DN użytkownika:<br>C=PL<br>O=FIRMA-S<br>OU=ISOF-START<br>CN=mse2<br>emailAddress=mse@heuthes.pl<br>☑ Potwierdzenie e-mail o gotowym certyfikacie.<br>Długość klucza:<br>2048 bit                                                                                                    |                                                                                                    |                                                                                                    |
|                                                                                                    | Datej<br>Za pomocą tej strony mogą Państwo wygenerować nową parę kluczy, które<br>a serwerem systemu ISOF. Publiczna część tej pary zostanie automatycznie<br>na tej podstawie certyfikat klucza publicznego.<br>Uwaga! Wykryliśmy, że korzystasz z przeglądarki, która nie posiada w<br>Aby skorzystać z możliwości certyfikacji użytkownika w systemie ISOF należ<br>lub skorzystać z możliwości certyfikacji użytkownika w systemie ISOF należ<br>lub skorzystać z mzeljadarki Microsoft Internet Explorer 11 lub Możila Firef | poslužą do ochrony transmisji i<br>przekazana do Centrum Autor<br>pudowanych mechanizmów k<br>ży uruchomić <u>BiFilar Web Serv</u><br>ox do wersji 68. | między Państwa komputerem,<br>yzacji Kluczy, które wygeneruje<br>ryptograficznych.<br><u>wer</u> w wersji min. 5.1.1. |
|                                                                                                    | © 2020 HEUTHER - WEZYSTKIE PRAWA ZASTRZEŻONE.                                                                                                    |                                                                                                    | [V. 4.2.1]                                                                                                    |

#### Pobranie kluczy

Po autoryzacji klucza, użytkownik dostanie wiadomość e-mail z informacją, że jest on gotowy do pobrania. Klucz nie będzie autoryzowany jeśli wystąpią zaległości w płatnościach z tytułu użytkowania systemu ISOF.

| <b>* HEUTHES</b>                                                        |                                                                                                    | SYSTEMY DLA BANKÓW                    | SYSTEMY DLA FIRM            | CAK      |
|-------------------------------------------------------------------------|----------------------------------------------------------------------------------------------------|---------------------------------------|-----------------------------|----------|
|                                                                         |                                                                                                    |                                       | <b>—</b> <del>X</del>       | * 💻      |
| HEUTHES - CAK                                                           | Centrum Autoryzacji Kluczy                                                                                                    |                                       |                             |          |
| Kontakt                                                                 | Cenerovanie kluczy Occekitrazie za vydaz                                                                                       | e certyfikatu                         | 3<br>Instalacja certyfikatu |          |
| ul. Koński Jar 8/30<br>02-785 Warszawa                                  | Żądanie certyfikacji kluczy zostało wysłane<br>Żądanie certyfikacyjne zostało zapisane na serverze i oczekuje na przetworzenie | przez Centrum Autoryzacyjne. Czas     | reakcji CA może wynieść je  | eden     |
| ➤ <u>Biuro TechHandlowe</u><br>ul. <u>Metalowa 6</u><br>70-744 Szczecin | dzień roboczy. Prosimy sprawdzać, czy certyfikat jest już dostępny pod adresem:<br>pin=3h8hpphf&cn=AA                          | https://test-isof.heuthesd:8443/test_ | 2018/ca/genk.hdbn?          |          |
| <u>Tel./Fax +48 91 460 89 74</u><br>Tel. kom +48 605 453 880            | <u>Powrót do strony głównej</u>                                                                                                |                                       |                             |          |
| × E-mail: <u>marketing@heuthes.p</u> ]                                  |                                                                                                    |                                       |                             |          |
|                                                                         | © 2019 HEUTHES - WSZYSTKIE PRAWA ZASTRZEŻONE.                                                                                  |                                       |                             | [V. 4.0] |

Potwierdzenie wysłania żądania wystawienia klucza publicznego

Po wejściu w link będzie można pobrać i zaimportować certyfikat na dysk stacji roboczej użytkownika.

• Domyślna ścieżka zapisu na dysku dla Linux:

```
Mój komputer/System Plików/home/<nazwa_użytkownika>/
```